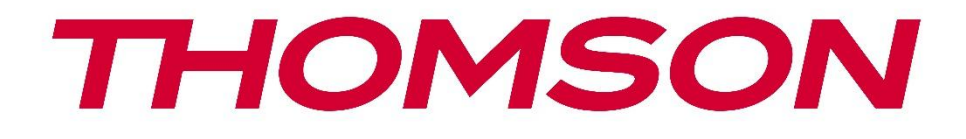

# **Thomson Go Plus**

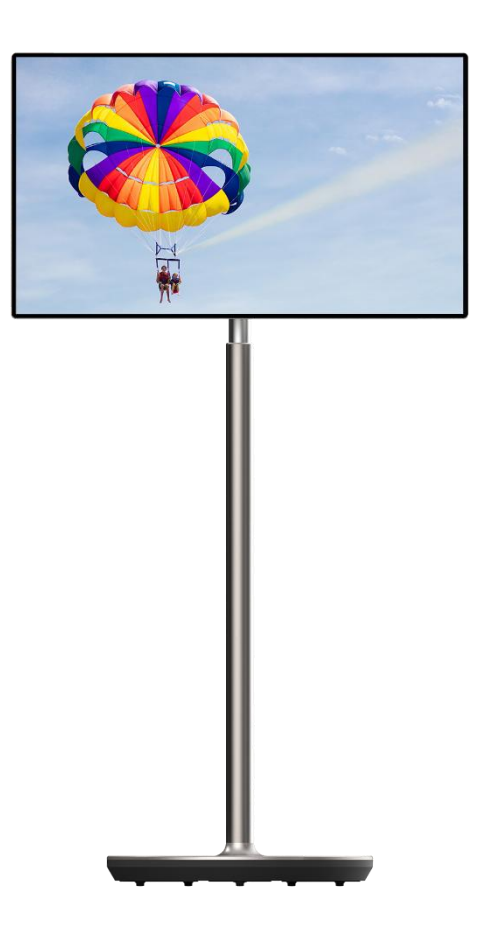

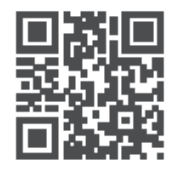

tv.mythomson.com

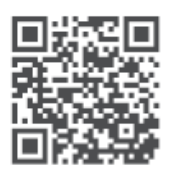

tv.mythomson.com/ en/Support/FAQs/

#### важно

Пажљиво прочитајте ово упутство пре инсталирања и употребе овог уређаја. Држите овај приручник при руци за даље референце.

Слике приказане у овом корисничком приручнику су само шематски дијаграми.

#### Садржај

| 1 | Безб  | едносне информације                                                     | 5       |
|---|-------|-------------------------------------------------------------------------|---------|
|   | 1.1   | Ознаке на производу                                                     | 6       |
|   | 1.2   | Упозорење                                                               | 7       |
| 2 | Упут  | ства за инсталацију подизача и паметног екрана                          | 7       |
|   | 2.1   | Скупштина дизача                                                        | 7       |
|   | 2.2   | Монтажа екрана                                                          | 8       |
|   | 2.3   | Раставите подизач                                                       | 9       |
|   | 2.4   | Подешавање угла и висине                                                | 10      |
| 3 | Дугм  | ад за рад и везе                                                        | 11      |
|   | 3.1   | Везе                                                                    | 11      |
|   | 3.2   | Функције дугмета                                                        | 12      |
|   | 3.2.1 | Дугмад за контролу телевизора                                           | 12      |
|   | 3.2.2 | Прикључак за напајање и дугме за укључивање/искључивање на постољ<br>12 | у за ТВ |
|   | 3.3   | Употреба унутрашње батерије                                             | 13      |
| 4 | Поч   | етно подешавање                                                         | 14      |
|   | 4.1   | Изаберите своју земљу                                                   | 14      |
|   | 4.2   | Висион Сеттингс                                                         | 15      |
|   | 4.3   | Ви-Фи веза                                                              | 16      |
|   | 4.4   | Копирајте апликације и податке                                          | 17      |
|   | 4.5   | Креирајте корисника                                                     | 17      |
|   | 4.6   | Акредитиви Гоогле налога                                                | 18      |
|   | 4.7   | Услови коришћења услуге и политика приватности                          | 18      |
|   | 4.8   | Гоогле услуге                                                           | 19      |
|   | 4.9   | Креирајте ПИН                                                           | 20      |
|   | 4.10  | Активирајте "Хеј Гоогле" за Гоогле помоћника                            | 21      |
|   | 4.11  | Додајте картицу на свој Гоогле Плаи                                     | 22      |
|   | 4.12  | Додатна подешавања                                                      |         |

|   | 4.13  | Упар   | ривање даљинског управљача            | . 23 |
|---|-------|--------|---------------------------------------|------|
| 5 | Даљ   | ински  | и управљач и екран осетљив на додир   | . 24 |
|   | 5.1   | Упар   | оивање Блуетоотх даљинског управљача  | . 24 |
| 6 | Радо  | са екן | раном осетљивим на додир              | . 26 |
| 7 | Поче  | етни   | екран                                 | . 28 |
| 8 | Поде  | ешава  | ања                                   | . 31 |
|   | 8.1   | Мре    | жа и Интернет                         | . 31 |
|   | 8.2   | Пов    | езани уређаји                         | . 32 |
|   | 8.3   | Аппо   | C                                     | . 33 |
|   | 8.4   | Оба    | вештења                               | . 33 |
|   | 8.5   | Бате   | рија                                  | . 34 |
|   | 8.6   | Скла   | адиштење                              | . 35 |
|   | 8.7   | Звук   |                                       | . 35 |
|   | 8.8   | Дисг   | лаи                                   | . 36 |
|   | 8.9   | Валл   | папер                                 | . 37 |
|   | 8.10  | При    | ступачност                            | . 37 |
|   | 8.11  | Безб   | редност                               | . 39 |
|   | 8.12  | При    | ватност                               | . 39 |
|   | 8.13  | Лока   | ација                                 | . 40 |
|   | 8.14  | Безб   | бедност и хитне случајеве             | .41  |
|   | 8.15  | Лози   | инке и налози                         | . 42 |
|   | 8.16  | Диги   | итално благостање и родитељски надзор | . 42 |
|   | 8.17  | Гоог   | ле услуге                             | . 43 |
|   | 8.18  | Сист   | ем                                    | . 44 |
|   | 8.18. | .1     | Језик и унос                          | . 44 |
|   | 8.18. | 2      | Гестови                               | . 45 |
|   | 8.18. | .3     | Датум и време                         | . 45 |
|   | 8.18. | .4     | Бацкуп                                | . 46 |
|   | 8.18. | .5     | Ажурирање система                     | . 46 |
|   | 8.18. | .6     | Вишеструки корисници                  | . 46 |
|   | 8.18. | .7     | Ресет Оптионс                         | . 47 |
|   | 8.18. | .8     | Абоут                                 | . 47 |

| 9 F | Pe | ешавање проблема       |    |
|-----|----|------------------------|----|
| 10  |    | Техничке спецификације | 49 |
| 10. | .1 | Ограничења             | 49 |
| 10. | .2 | Лиценце                |    |

# 1 Безбедносне информације

У екстремним временским условима (олује, муње) и дугим периодима неактивности (одлазак на одмор) искључите екран из електричне мреже.

Мрежни утикач се користи за искључивање батерије из електричне мреже и стога мора остати у функцији. Ако батерија није електрично искључена из мреже, уређај ће и даље црпити напајање за све ситуације чак и ако је ТВ у режиму приправности или искључен.

**Напомена** : Пратите упутства на екрану за рад са сродним функцијама. **Важно** : Молимо вас да у потпуности прочитате ова упутства пре инсталирања или употребе уређаја.

#### **УПОЗОРЕЊЕ**

Овај уређај је намењен да га користе особе (укључујући децу) које су способне/искусне да користе такав уређај без надзора, осим ако их је под надзором или инструкције о коришћењу уређаја дало лице одговорно за њихову безбедност.

- Користите Тхомсон Го Плус ат ан надморска висина оф мање него 2000 метара изнад море ниво, ин сува локацијама и ин региони са умереним или тропски климе.
- Тхомсон Го Плус је намењен за домаћинство и слично опште користити али може користити и на јавним местима.
- Вентилацију не треба ометати покривањем или блокирањем вентилационих отвора предметима, као што су новине, столњаци, завесе итд.
- Утикач кабла за напајање треба да буде лако доступан. Не стављајте никакве предмете на кабл за напајање. А оштећено моћ кабл/утикач може узрок ватра или дати ти ан електрични шок. Дршка тхе моћ гајтан би тхе утикач, не искључујте батерију повлачењем кабла за напајање. Никада не додирујте кабл за напајање/утикач мокрим рукама јер то може изазвати кратак спој или струјни удар. Никада немојте правити чвор на каблу за напајање нити га везивати другим кабловима. Када је оштећен, мора се заменити, то треба да уради само квалификовано особље.
- Уради не изложити Тхомсон Го Плус да капајући или прскање течности и учинити не место објеката испуњен са течности, такве као вазе, чаше и сл.на или преко Тхомсон Го Плус и његове батерије (нпр. на полицама изнад јединице).
- Уради не изложите Тхомсон Го Плус директним сунчева светлост или немој место отворени пламен као што су лит свеће на врх оф или близу Смарт Дисплаи.
- Уради не место ниједно извора топлоте као што су електрични грејачи, радијатори итд. близу Тхомсон Го Плус .
- Уради не постављајте Смарт Дисплаи на нагнуте површине.
- То избегавати опасност оф гушење, задржати пластичне торбе оут оф тхе досегнути оф бебе, деца и домаћи животиње.
- Пажљиво приложити тхе стајати да тхе ТВ. Ако тхе стајати је обезбеђено са шрафови, затегнути тхе завртњи чврсто да спречите ТВ да нагињање. Немојте превише затегнути завртње.
- Уради не располагати оф тхе батерије ин ватра, или са опасан или запаљиви

материјали.

 Немојте користити средства за чишћење у домаћинству за чишћење телевизора.
 Уместо тога, очистите екран меком, сувом крпом. Пре чишћења, искључите уређај из утичнице ради безбедности.

#### **УПОЗОРЕЊЕ**

- Батерије се не смеју излагати претераној топлоти као што је сунце, ватра или слично.
- Превелик звучни притисак из слушалица или слушалица може изазвати губитак слуха.

#### БАТЕРИЈА УПОЗОРЕЊЕ

Овај производ садржи унутрашњу литијум-јонску батерију. Користите само испоручени адаптер за напајање.

Рукујте пажљиво како бисте избегли цурење, пожар или експлозије. Придржавајте се смерница за правилно одлагање батерија и пуњење да бисте спречили повреде или оштећења.

Овај производ садржи уграђену батерију коју корисник не сме да уклања или замењује. Батерију могу да уклоне и замене само квалификовани стручњаци. Неправилно руковање може довести до оштећења или опасности по безбедност.

ИЗНАД СВЕГА - НИКАДА никоме, а посебно деци, не дозволите да гура или удара по екрану, да гура било шта у рупе, уторе или било које друге отворе на кућишту.

### 1.1 Ознаке на производу

Следећи симболи се користе на производу као маркер за ограничења и мере предострожности и безбедносна упутства. Свако објашњење ће се узети у обзир ако производ има само одговарајућу ознаку. Обратите пажњу на такве информације из безбедносних разлога.

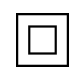

Опрема класе ИИ: Овај уређај је дизајниран на такав начин да не захтева сигурносну везу са електричним уземљењем.

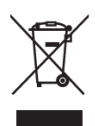

Ова ознака указује да овај производ не треба одлагати са другим кућним отпадом широм ЕУ. Молимо вас да га одговорно рециклирате како бисте промовисали одрживу поновну употребу материјалних ресурса. Да бисте вратили коришћени уређај, користите системе за враћање и прикупљање или контактирајте продавца код кога је производ купљен.

### 1.2 Упозорење

Немојте гутати батерију. Ако мислите да су батерије прогутане или стављене у било који део тела, одмах потражите медицинску помоћ.

Држите нове и коришћене батерије даље од деце. Ако се одељак за батерије не затвара добро, престаните да користите производ и држите га даље од деце.

Тхомсон Го Плус може пасти и изазвати озбиљне телесне повреде или смрт. Многе повреде, посебно код деце, могу се избећи предузимањем једноставних мера предострожности као што су:

- УВЕК користите начин монтирања који препоручује произвођач паметног екрана.
- УВЕК усмеравајте каблове и каблове повезане са вашим уређајем тако да се не могу спотакнути, повући или зграбити.
- НИКАДА не постављајте Тхомсон Го Плус на нестабилну локацију.
- НИКАДА не постављајте предмете који би децу могли привући да се попну, као што су играчке и даљински управљачи, на паметни екран.
- НИКАДА не остављајте децу без надзора око уређаја. Деца могу да покушају да гурају, пењу се или померају постоље, што може довести до превртања, повреде или оштећења.

Ако ће постојећи паметни екран бити задржан и премештен, треба применити иста разматрања као горе.

Уређаји повезани на заштитно уземљење грађевинске инсталације преко мрежног прикључка или преко других уређаја са везом на заштитно уземљење – и на телевизијски дистрибутивни систем помоћу коаксијалног кабла, могу у неким околностима створити опасност од пожара. Повезивање са Тхомсон Го Плус дистрибутивним системом стога мора бити обезбеђено преко уређаја који обезбеђује електричну изолацију испод одређеног фреквентног опсега (галвански изолатор).

# Упутства за инсталацију подизача и паметног екрана

#### 2.1 Скупштина дизача

- 1. Извадите први слој из паковања и ставите га поред кутије.
- 2. Извадите батерију/базу и подизач.

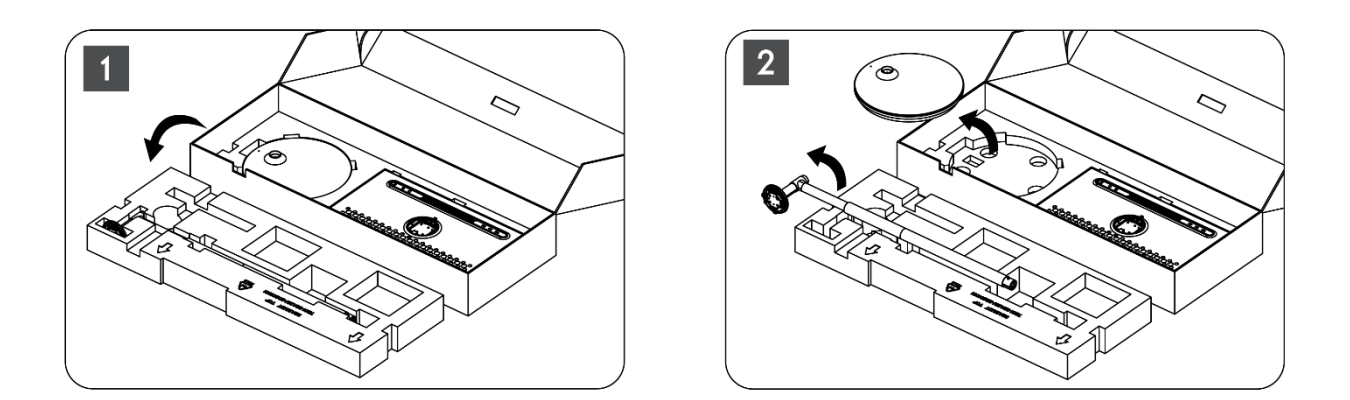

- 3. Вратите оба слоја у паковање. Уверите се да је први слој поново на врху.
- 4. Поставите постоље држача са точковима у отвор предвиђен у првом слоју паковања.

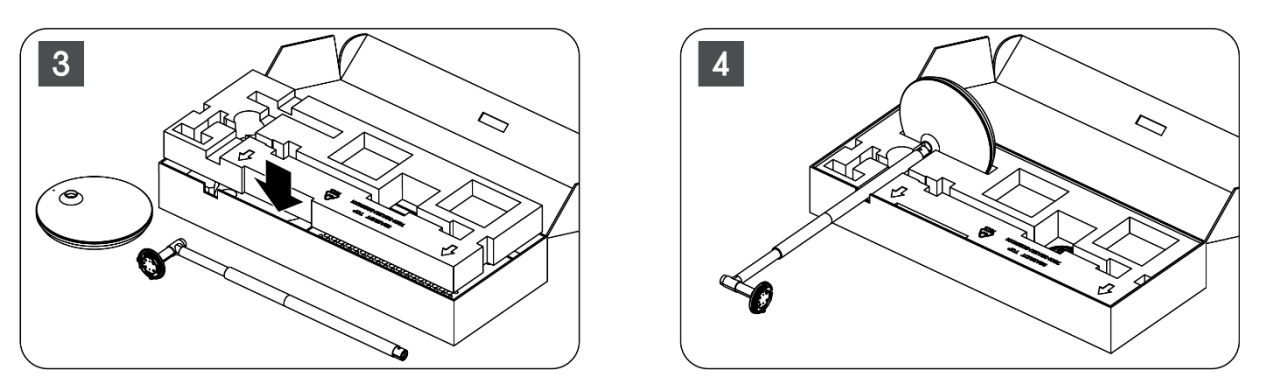

- 5. Поставите подизач на основу тако што ћете га поравнати са положајем прореза.
- 6. Уметните завртње у отвор за завртње и затегните завртње.

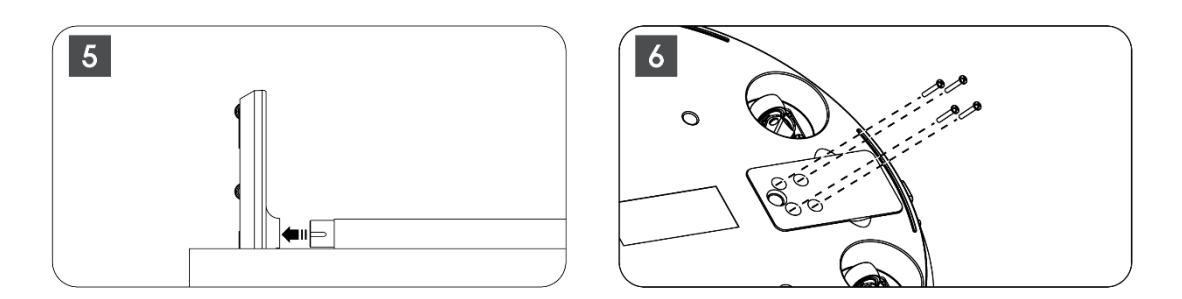

### 2.2 Монтажа екрана

- 7. Нагните екран нагоре, усмерите га ка потпорној шипки и поставите је.
- 8. Окрените екран за 90°, затим намотајте кабл за напајање око шипке за подизање у смеру казаљке на сату, учврстите кабл за напајање у копчу 1, затим уметните утикач кабла за напајање и на крају уредите кабл за напајање и причврстите га у копчу 2.

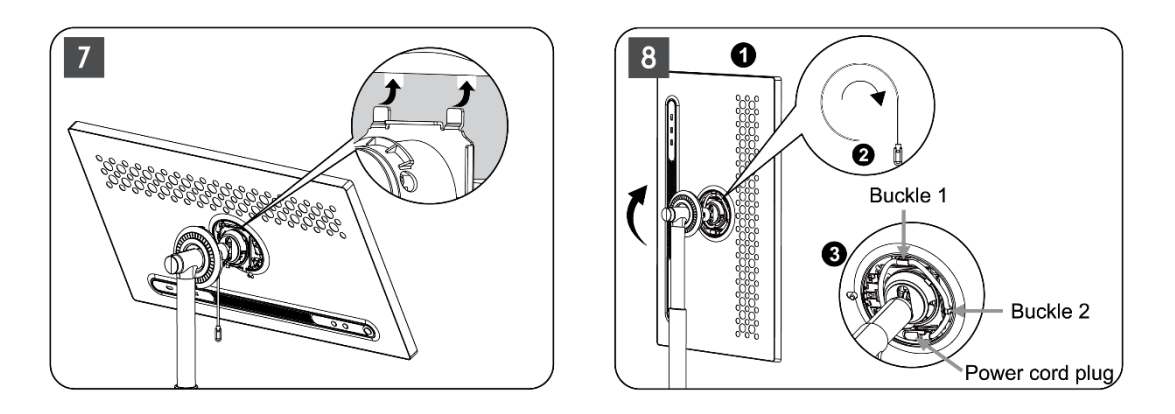

9. Усмерите стрелицу на украсну траку у облику прстена на стрелицу унутрашњег пластичног дела, притисните четири копче да бисте их саставили. Подесите угао екрана по потреби.

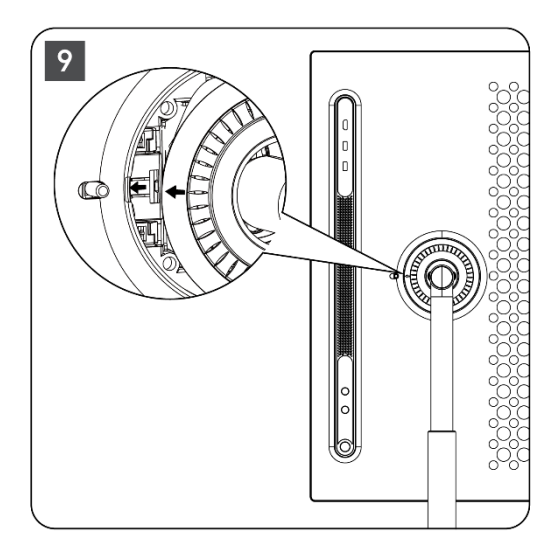

### 2.3 Раставите подизач

Да бисте одвојили екран од подизача , уклоните поклопац, одспојите кабл за напајање и притисните дугме за брзо отпуштање на задњој страни уређаја. Затим можете уклонити екран са подизача .

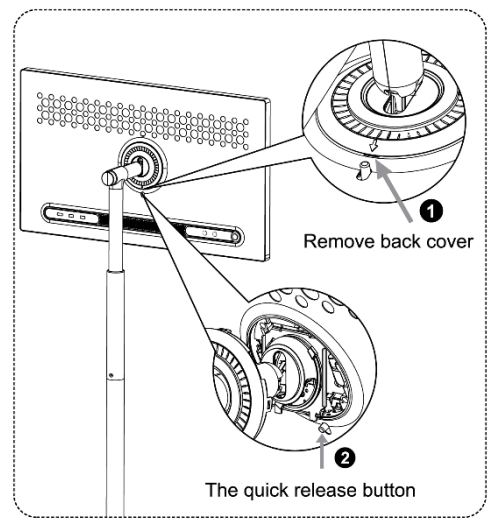

### 2.4 Подешавање угла и висине

Можете подесити висину и угао гледања паметног екрана да бисте обезбедили удобно искуство гледања.

**Напомена:** Неке апликације доступне на Тхомсон Го Плус не подржавају вертикални приказ. Проверите њихове описе да бисте сазнали више.

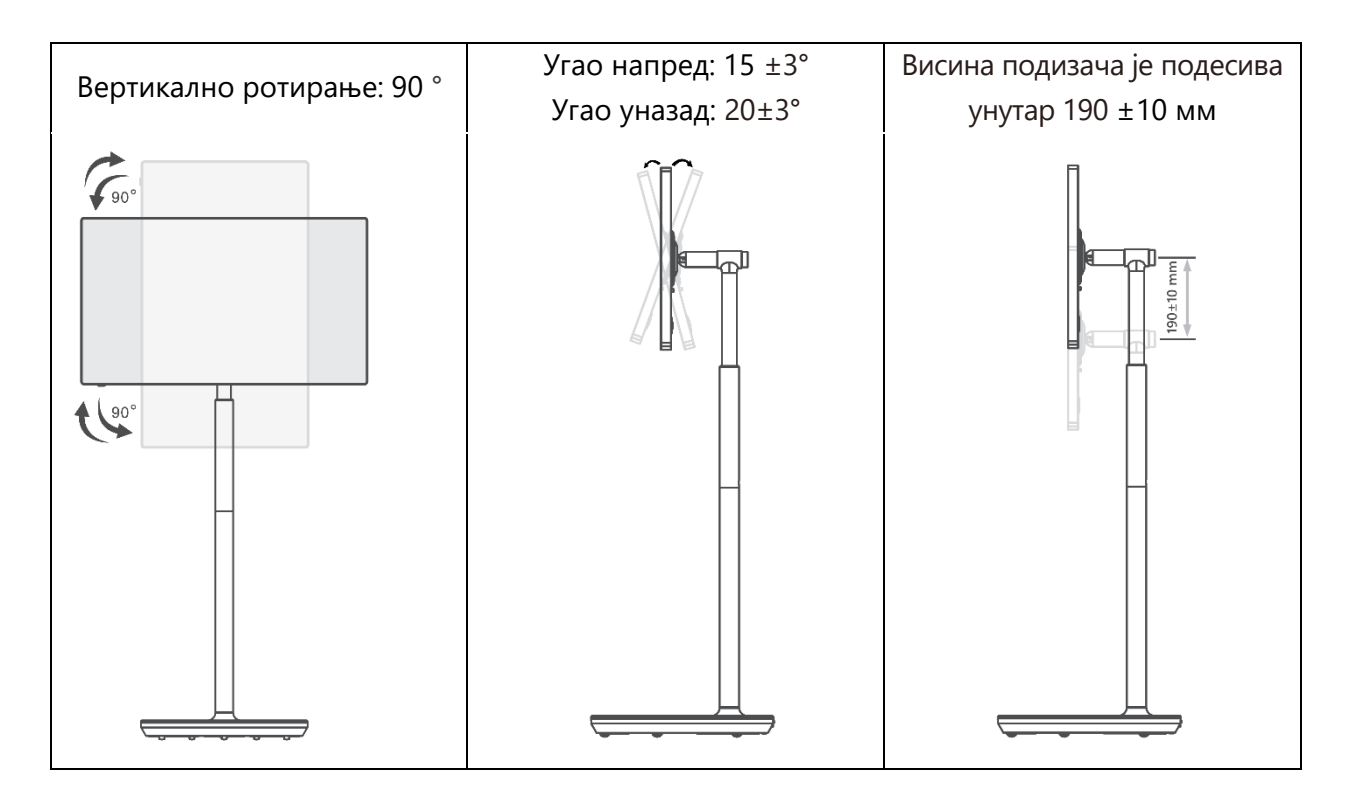

#### Опрез:

- Пре подешавања висине и угла паметног екрана обезбедите довољно простора без препрека за подешавања.
- Немојте ротирати Тхомсон Го Плус под углом изнад ограничења или изнад максималног опсега подесиве висине.
- Не дозволите да вам се руке или прсти заглаве у постољу или подручју за подешавање висине.

# 3 Дугмад за рад и везе

### 3.1 Везе

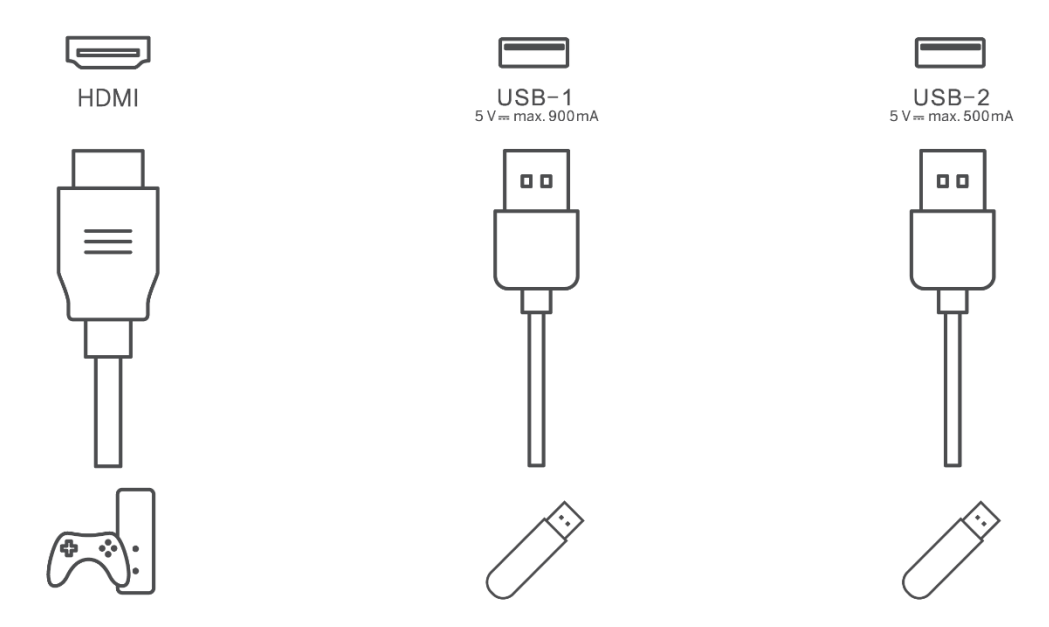

**Напомена:** Периферну опрему и каблове описане у овом приручнику треба купити засебно.

**Пажња:** Прво прикључите кабл за напајање у уређај, а затим утакните адаптер за напајање у зидну утичницу.

### 3.2 Функције дугмета

#### 3.2.1 Дугмад за контролу телевизора

Он/Офф: Укључите или искључите уређај

- 🕑 Дугме за напајање:
  - У режиму приправности/искљученог екрана, притисните фугме да бисте укључили паметни екран.
  - Током нормалног рада уређаја, притисните дугме да уђете у стање искљученог екрана.
  - Притисните и држите Фдугме да бисте активирали Гоогле помоћник/Близанци.
    - У падајућем менију на екрану или у менију Све апликације изаберите Подешавања (икона) > Систем > Покрети > Притисните и држите дугме за напајање, а затим кликните на "Мени за напајање" или "Дигитални помоћник" да бисте подесили функције Притисните и држите дугме за напајање по потреби.
    - Имајте на уму да сам уређај нема уграђен микрофон.

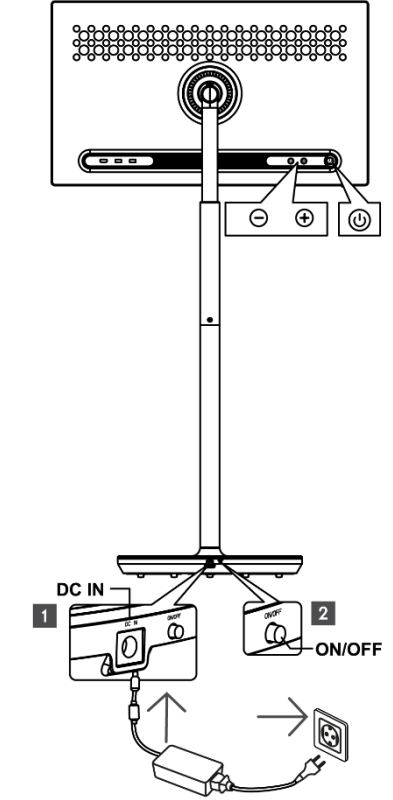

- 🕀 ВОЛ+: Повећајте јачину звука.
- \ominus ВОЛ-: Смањење јачине звука.

# 3.2.2 Прикључак за напајање и дугме за укључивање/искључивање на постољу за ТВ

#### Напајање

Повежите утикач адаптера за напајање са одговарајућим конектором на ТВ постољу да бисте успоставили везу са напајањем. Када се повежете, можете уживати у гледању телевизије док се уграђена батерија у постољу пуни. Батерија ће наставити да се пуни чак и када је ТВ у режиму приправности.

#### Укључивање / искључивање Главни прекидач

Да бисте укључили или искључили ТВ, притисните главни прекидач за напајање. Када се ТВ искључи преко главног прекидача, неће реаговати на контролна дугмад на ТВ-у или команде даљинског управљача.

### 3.3 Употреба унутрашње батерије

База Тхомсон Го Плус постоља садржи интерну батерију која може да напаја производ до 4 сата када Тхомсон Го Плус није повезан на напајање. Светлосни индикатор батерије има три различите боје (зелена, жута и црвена), која се мења са преосталим капацитетом батерије.

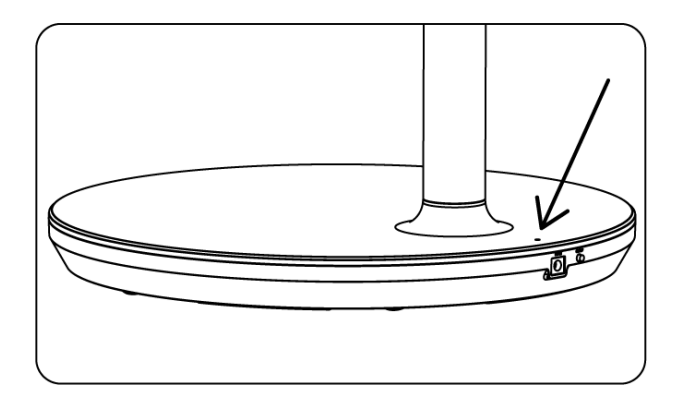

#### Индикатор батерије:

Када је ТВ прикључен на напајање:

• Зелено светло трепери: Батерија је потпуно напуњена

Када ТВ није прикључен на напајање (рад на батерије):

- Зелено светло: Капацитет батерије је довољан.
- Жуто светло: Капацитет батерије је умерен.
- Црвено светло: Капацитет батерије је низак

#### Напомена

- Потребно је око 4 сата да се батерија потпуно напуни када је Смарт Дисплаи искључен.
- Капацитет батерије се смањује у зависности од времена рада. То значи да се капацитет батерије благо смањује након дужег коришћења телевизора, односно после месеци или година, што је такође очекиван рад батерије.
- Преостали капацитет батерије ће се такође смањити у режиму приправности.
- Максимално време рада након потпуног пуњења је приближно 3 сата.
- Време рада телевизора у режиму батерије може да варира у зависности од повезаних уређаја, радне температуре и корисничких подешавања. Због тога се стварно време рада може разликовати од наведеног радног времена.

# 4 Почетно подешавање

За прво почетно подешавање, чаробњак за подешавање на екрану ће вас водити кроз подешавање вашег паметног екрана.

Пратите упутства на екрану да бисте подесили Тхомсон Го Плус. Користите функцију екрана осетљивог на додир да бисте изабрали и конфигурисали доступне опције.

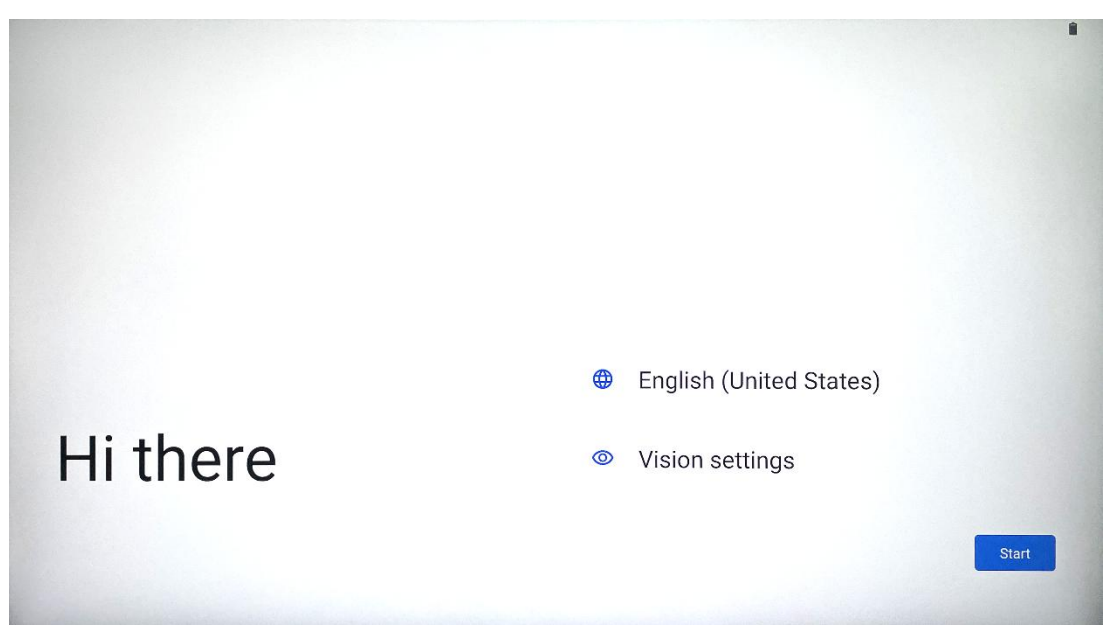

### 4.1 Изаберите своју земљу

Подразумевано, Тхомсон Го Плус је подешен на енглески језик интерфејса. Може се променити на било који доступан додиром на енглески. Молимо изаберите жељени језик наведен на листи.

|          |                          |        | • |
|----------|--------------------------|--------|---|
|          | Choose your language     |        |   |
|          | Suggested                |        |   |
|          | English (United States)  |        |   |
|          | Español (Estados Unidos) |        |   |
|          | All languages            |        |   |
|          | Afrikaans                | tes)   |   |
| Li thore | Azərbaycan (latın)       |        |   |
| ni there | Bosanski (latinica)      |        |   |
| 4        |                          | Cancel | t |
|          |                          |        |   |

### 4.2 Висион Сеттингс

| <b>O</b>                                                                                                    |                                                                             |
|----------------------------------------------------------------------------------------------------|-----------------------------------------------------------------------------|
| Vision Settings                                                                                                    | Display size and text                                                       |
| You can customize this device to fit your needs. These<br>accessibility features can be changed later in Settings. | Magnification     Zoom in on screen                                         |
|                                                                                                    | Select to Speak Tap items on your screen to hear them read aloud            |
|                                                                                                    | TalkBack     Screen reader primarily for people with blindness and low visi |
|                                                                                                    |                                                                             |
|                                                                                                    |                                                                             |

Можете подесити подешавања Тхомсон Го Плус према вашим жељама. Ове функције приступачности могу се касније променити у подешавањима .

- Величина екрана и текст : Подесите величину фонта.
- Увећање : Омогућите функцију увећања/умањивања.
- Изаберите за говор: Када додирнете ставку на екрану, паметни екран ће наглас прочитати изабрану ставку.
- **ТалкБацк** : Најприкладнији за особе са слепилом и слабовидним. Тхомсон Го Плус ће пружити говорне повратне информације тако да се уређај може користити без гледања у екран.

Након што изаберете језик и подесите функције приступачности, ако је потребно, наставите тако што ћете додирнути Старт.

| ÷                                    |                                                                                  |
|--------------------------------------|----------------------------------------------------------------------------------|
| Connect to Wi-Fi<br>Select a network | <ul> <li>Searching for Wi-Fi networks</li> <li>See all Wi-Fi networks</li> </ul> |
|                                      | + Add new network                                                                |
|                                      |                                                                                  |
|                                      |                                                                                  |
| •                                    | Set up offline                                                                   |

#### 4.3 Ви-Фи веза

Изаберите доступну Ви-Фи мрежу или је додајте ручно. Можете да подесите уређај ван мреже, међутим, препоручује се да повежете Тхомсон Го Плус са Ви-Фи мрежом за боље искуство и најновије функције од Гоогле-а.

Када је мрежа изабрана, унесите лозинку и притисните Повежи.

|          |      |   | Streamvie<br>Password | W |   |   |      |            |   |      | ~                       |
|----------|------|---|-----------------------|---|---|---|------|------------|---|------|-------------------------|
|          |      |   |                       |   |   |   | Canc | el Connect |   |      |                         |
|          | 1    | 2 | 3                     | 4 | 5 | 6 | 7    | 8          | 9 | 0    |                         |
| →I       | q    | W | е                     | r | t | У | u    | i          | 0 | р    | $\overline{\mathbf{X}}$ |
| <u> </u> | а    | S | d                     | f | g | h | j    | k          | I |      | ~                       |
| Û        |      | z | x                     | С | V | b | n    | m          | , | • )( | Ŷ                       |
|          | 2123 |   |                       |   |   |   |      |            | 4 |      | ?123                    |
| ~        |      |   |                       |   |   |   |      |            |   |      |                         |

### 4.4 Копирајте апликације и податке

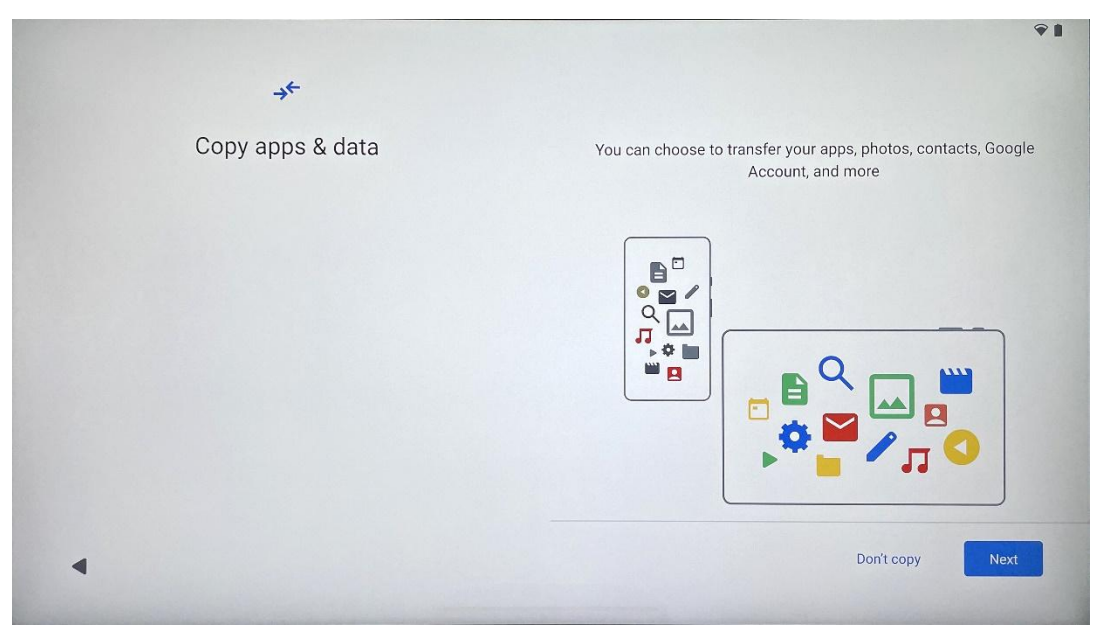

Можете изабрати да пренесете своје апликације, фотографије, контакте, Гоогле налог и друге информације са свог претходног или тренутног уређаја. Додирните Даље и наставите према чаробњаку за подешавање на екрану. Процес преноса се може разликовати и зависи од другог уређаја са којег желите да пренесете податке.

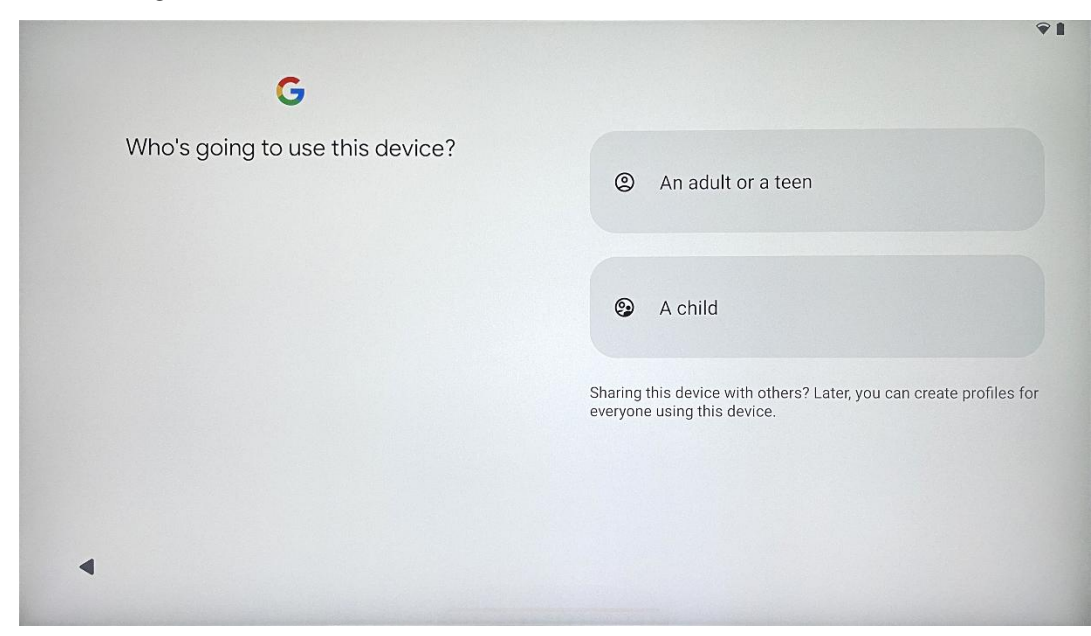

### 4.5 Креирајте корисника

Направите или повежите постојећи Гоогле налог са Тхомсон Го Плус. Ако је ваше дете примарни корисник паметног екрана, од вас ће бити затражено да направите нови налог или повежете постојећи. Имајте на уму да ће за прављење или повезивање дететовог Гоогле налога бити потребан постојећи Гоогле налог родитеља, а налог детета ће бити повезан са Гоогле Фамили Линком.

| Carl                                                                            |
|---------------------------------------------------------------------------------|
| Google                                                                          |
| Sign in                                                                         |
| Use your Google Account. The account will be added to this device and available |
| Learn more about using your account                                             |
| Email or phone                                                                  |
| Forgot email?                                                                   |
| Create account                                                                  |

### 4.6 Акредитиви Гоогле налога

Користите даљински управљач да унесете податке за пријаву и лозинку за Гоогле налог или направите нови.

### 4.7 Услови коришћења услуге и политика приватности

Прочитајте и прегледајте Гооле услове коришћења услуге и политику приватности. Ако наставите, прихватате Гоогле услове за побољшање доживљаја производа. Изаберите "Слажем се" да бисте наставили.

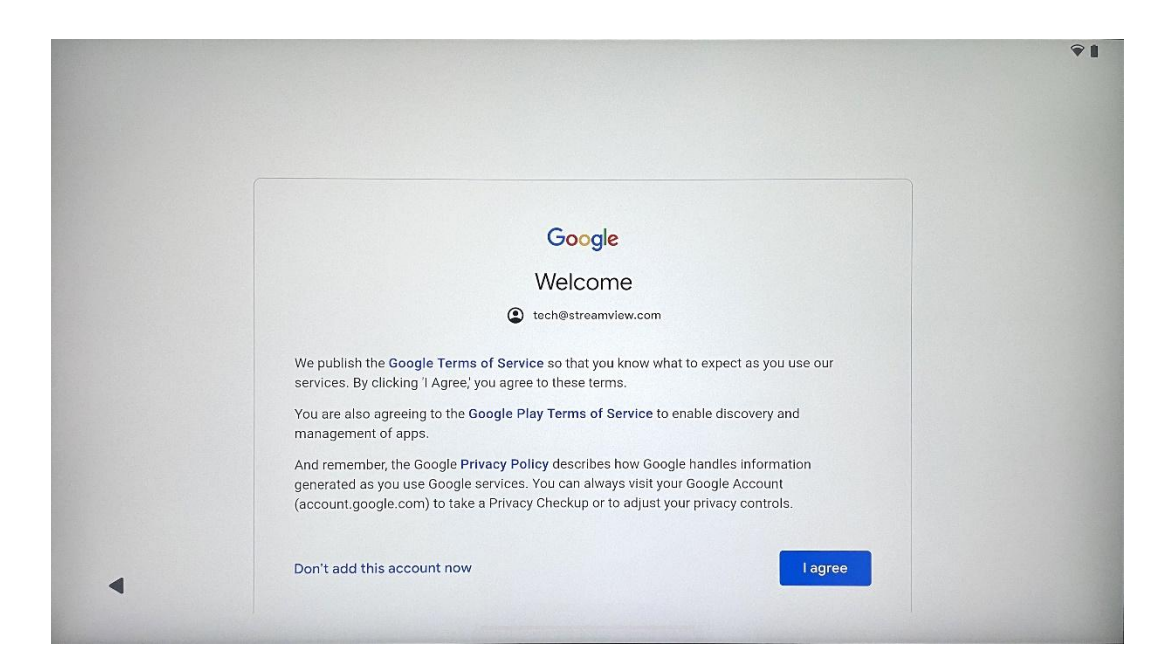

### 4.8 Гоогле услуге

Изаберите "Прихватам" да бисте потврдили, ако желите да се ваша локација идентификује на свом Тхомсон Го Плус-у и сагласни сте да аутоматски шаљете дијагностичке информације Гоогле-у како бисте побољшали ваше искуство на Гоогле-у.

| ~                                                                                                    |                                                                                                    |
|----------------------------------------------------------------------------------------------------|----------------------------------------------------------------------------------------------------|
| 6                                                                                                    |                                                                                                    |
| Google services                                                                                                    |                                                                                                    |
|                                                                                                    | Backup & storage                                                                                                    |
| Tap to learn more about each service, such as how to turn it<br>on or off later. Data will be used according to Google's <b>Privacy</b><br><b>Policy</b> . | ᢙ Back up device data ✓<br>Automatically back up your data so you can<br>restore it if you lose your device or get a new one.<br>Your secure backup includes apps, app data, call<br>history, contacts, SMS & MMS messages, and<br>device settings (including Wi-Fi passwords and<br>permissions). |
|                                                                                                    | Location                                                                                                    |
|                                                                                                    | ♥ Use location ✓                                                                                                    |
|                                                                                                    | Allow apps and services with location permission<br>to use your device's location. Google may collect<br>location data periodically and use this data in an<br>anonymous way to improve location accuracy and<br>location-based services.                                                          |
|                                                                                                    | location data periodically and use this data in an<br>anonymous way to improve location accuracy and<br>location-based services.                                                                                                    |

| Allow phone number verification<br>Your phone number may be occasionally verified by<br>Google or with your carrier. This enables Google to<br>deliver services to this device and lets your friends<br>reach you through Google services. Your carrier may<br>charge you for texts and calls used for verification.                                                                                                    |
|----------------------------------------------------------------------------------------------------|
| You can opt out at any time.                                                                                                    |
| ice maintenance                                                                                                    |
| Send usage and diagnostic data<br>Help improve your Android device experience by<br>automatically sending diagnostic, device, and app<br>usage data to Google. This will help battery life,<br>system and app stability, and other improvements.<br>Some aggregate data will also help Google apps<br>and partners, such as Android developers. If your<br>additional Web & App Activity setting is turned on,<br>this data may be saved to your Google Account. |
|                                                                                                    |

# 4.9 Креирајте ПИН

Овај ПИН код (лични идентификациони број) је нумеричка лозинка која се користи за аутентификацију приступа уређају, одређеним функцијама или заштиту података апликације или налога.

|           | €1                  |
|-----------|---------------------|
| <b>b</b>  |                     |
| Set a PIN |                     |
|           | Screen lock options |
|           | Skip Next           |
| 1         | 2 ABC 3 DEF         |
| 4 GHI 4   | 5 JKL 6 MNO         |
| 7 PORS    | 8 TUV 9 WXYZ        |
|           |                     |
| ~         |                     |

### 4.10 Активирајте "Хеј Гоогле" за Гоогле помоћника

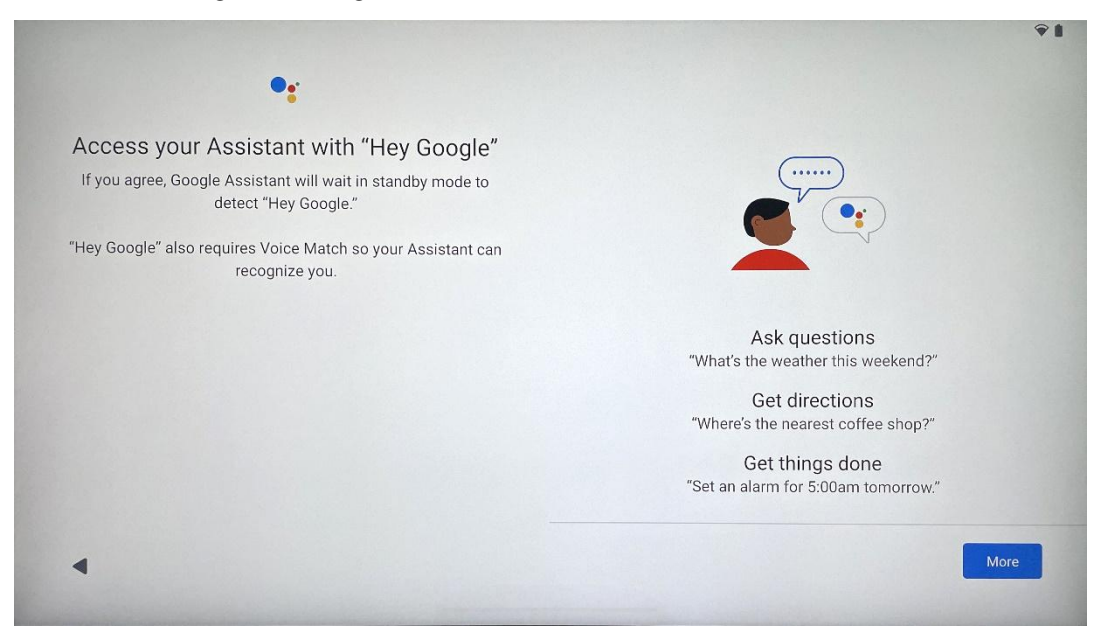

Једноставним изговором "Хеј Гоогле" Гоогле помоћник ће се пробудити из режима приправности и одговорити на ваш захтев.

Добићете упит за подучавање Гоогле помоћника, ако то још нисте урадили. Воице Матцх омогућава вашем Помоћнику да вас идентификује и препозна ваш глас међу другима. Пратите упутства на екрану да бисте формирали јединствени гласовни модел.

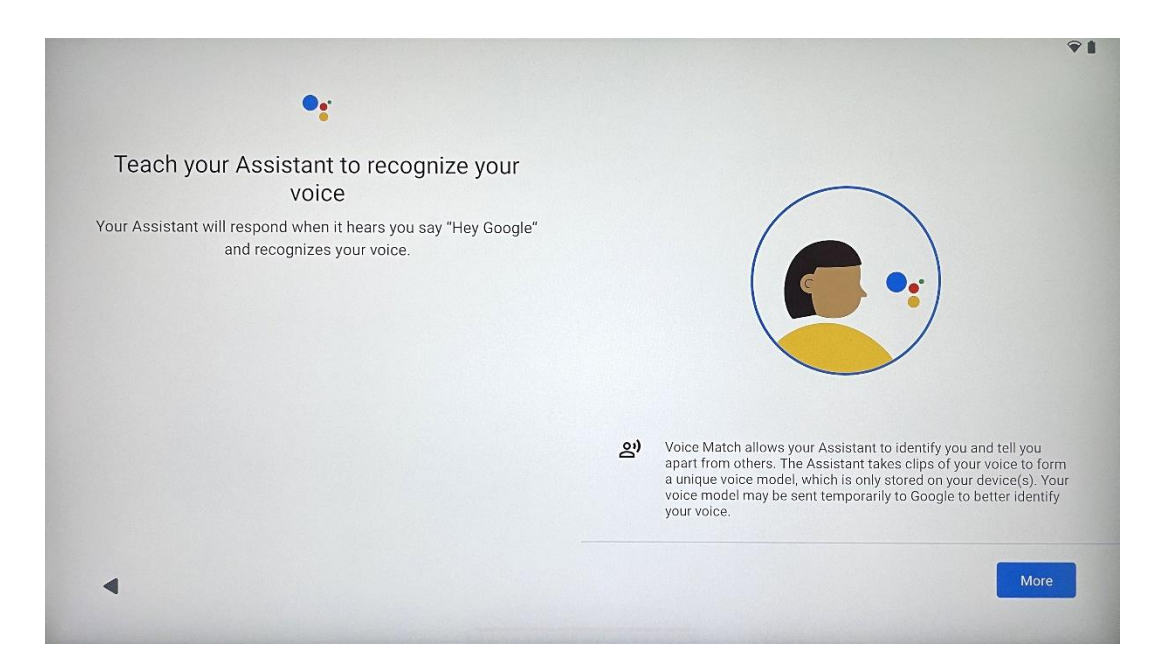

### 4.11 Додајте картицу на свој Гоогле Плаи

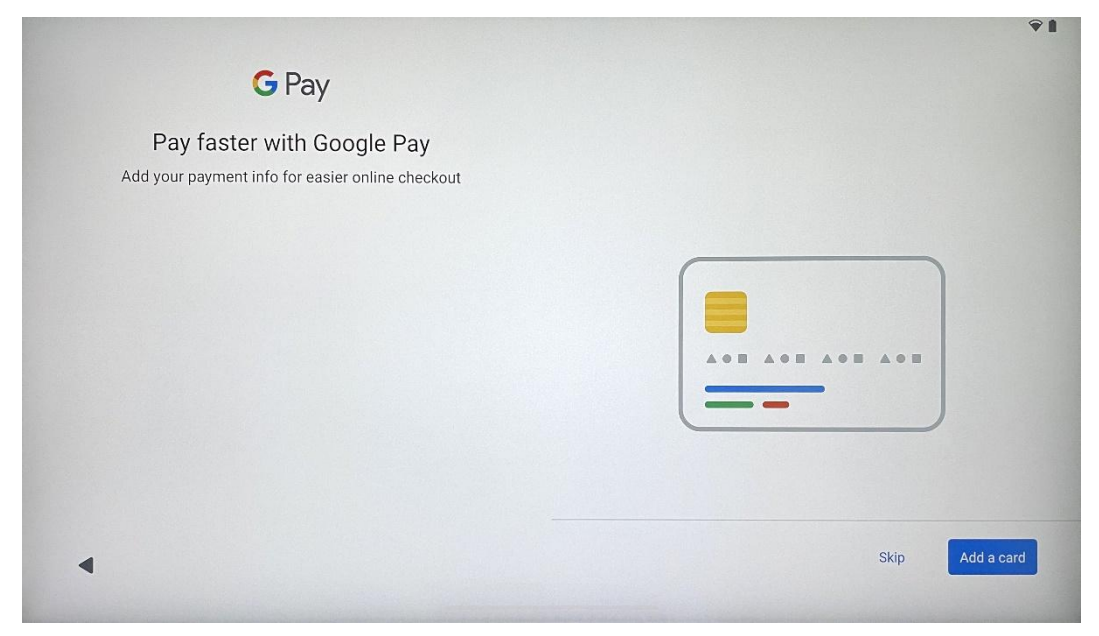

Додајте своју банковну картицу у Гоогле Паи да бисте могли брзо и безбедно да плаћате апликације, услуге и производе, који су доступни у Гоогле Плаи продавници или другим апликацијама.

| Set up a few more things now, or find them later in Settings | Add an-<br>other email<br>account | Change how<br>text displays | Change<br>wallpaper |
|--------------------------------------------------------------|-----------------------------------|-----------------------------|---------------------|
|                                                              |                                   |                             |                     |

### 4.12 Додатна подешавања

Можете да подесите додатна подешавања вашег Тхомсон Го Плус-а, као што је додавање додатних Гоогле налога, промена изгледа фонта, промена позадине и уређивање информација које треба да се приказују на закључаном екрану.

Ова подешавања можете променити касније у менију подешавања.

### 4.13 Упаривање даљинског управљача

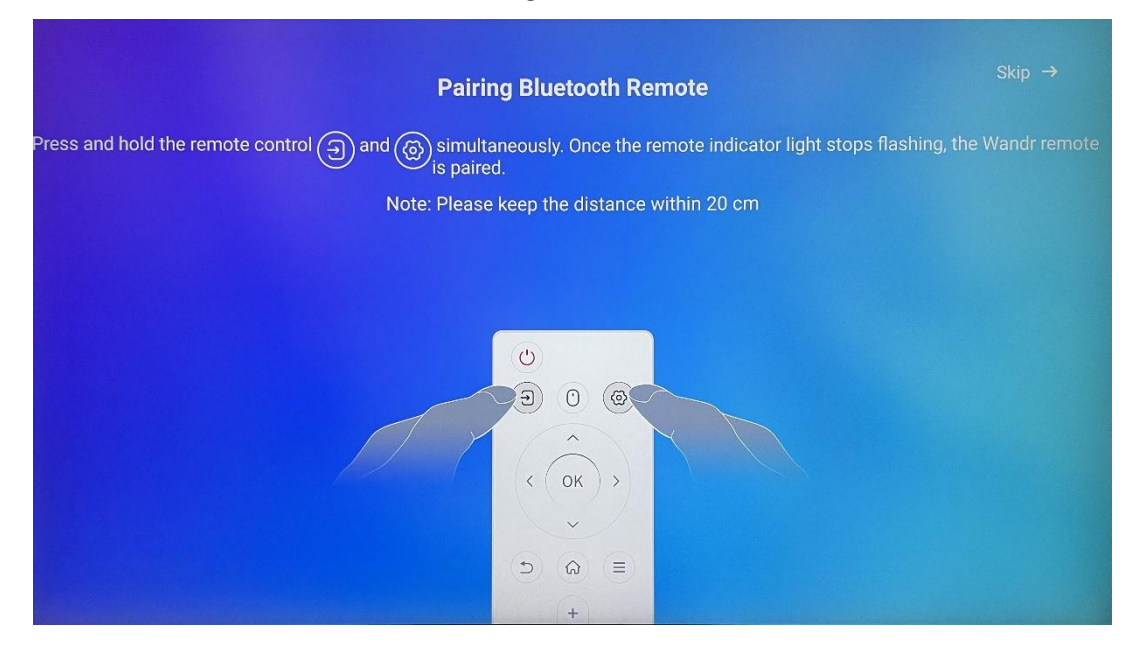

Употреба даљинског управљача је могућа само преко Блуетоотх-а. Да бисте упарили даљински управљач са Тхомсон Го Плус, притисните и држите тастере за извор и подешавања истовремено као што је приказано на слици или на паметном дисплеју држећи растојање унутар 20 цм. После 3 секунде светлосни индикатор на даљинском управљачу ће почети да трепери. Сачекајте док на екрану не видите да је упаривање успешно.

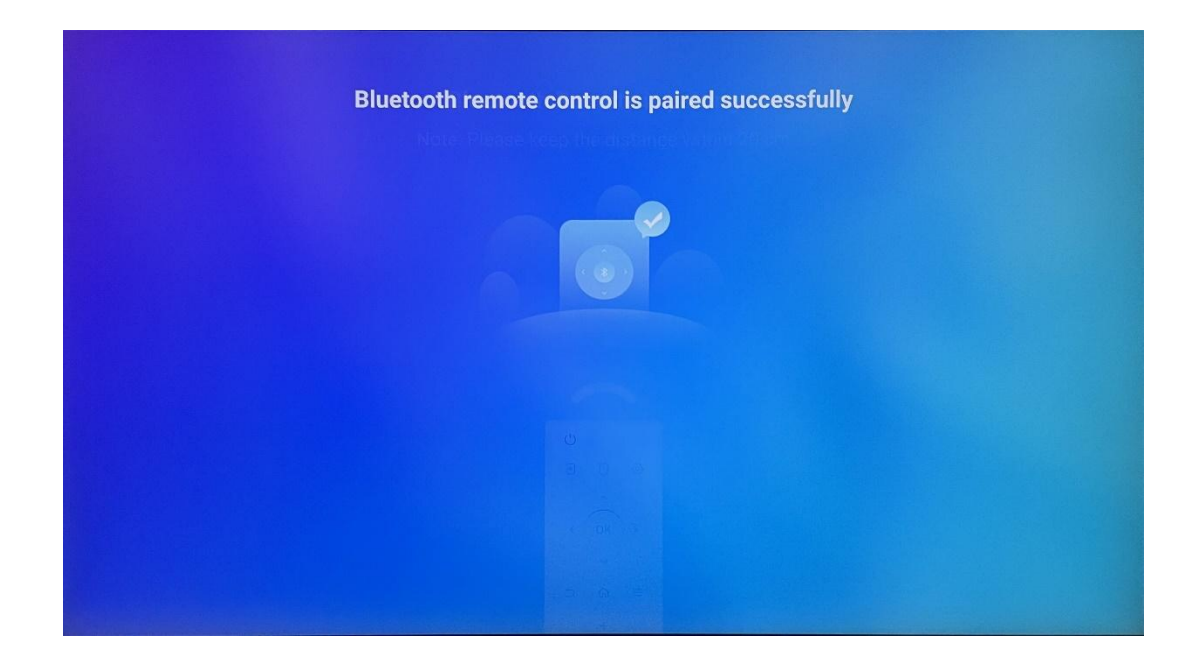

можете повезати касније у подешавањима.

### 5 Даљински управљач и екран осетљив на додир

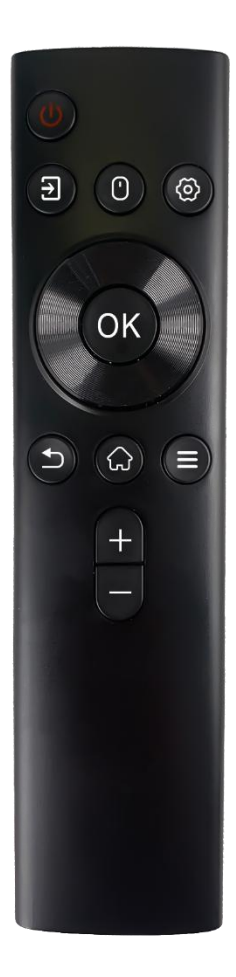

| ц             | Дугме за напајање: Искључите/укључите екран<br>Дуго притисните и држите: пробудите Гоогле<br>помоћника/Близанци или отворите мени за напајање<br>(Напомена: није доступан уграђени микрофон) |  |
|---------------|----------------------------------------------------------------------------------------------------|--|
| <b>†</b>      | Улаз: Пребацивање између ХДМИ улаза и паметног екрана                                                                                                    |  |
| •             | Миш: Активирајте/деактивирајте виртуелни миш                                                                                                    |  |
| \$            | Подешавања: Отворите подешавања паметног екрана                                                                                                    |  |
| $\bigcirc$    | Дугмад за смер: Крећите се по менијима, опцијама<br>подешавања, пратите упутства на екрану                                                                                                   |  |
|               | ОК: Потврдите изборе, уђите у подменије                                                                                                    |  |
| Ð             | Назад/Повратак: Вратите се на претходни екран<br>менија, идите један корак уназад, затворите прозоре,<br>затворите репродукцију мултимедијалних датотека                                     |  |
| ${\bf f}_{i}$ | Почетна: Отворите почетни екран                                                                                                    |  |
| III           | ОСД: Отворите мени екрана, отворите подешавања<br>апликација                                                                                                    |  |
| +             | Јачина звука +/-: Контролишите јачину звука<br>паметног екрана                                                                                                    |  |

#### Батерија даљинског управљача:

- Ниска батерија ће утицати на удаљеност даљинског управљача , у том случају се саветује да замените батерије.
- Увек мењајте обе батерије и користите исте врсте ААА батерија.
- Истрошене батерије одложите у складу са релевантним прописима о заштити животне средине.

#### 5.1 Упаривање Блуетоотх даљинског управљача

Током почетног подешавања моћи ћете да повежете даљински управљач. Молимо наставите на Поглавље 5.

Након почетног подешавања вашег Тхомсон Го Плус-а идите на Подешавања > Повезани уређаји > Упарите нови уређај.

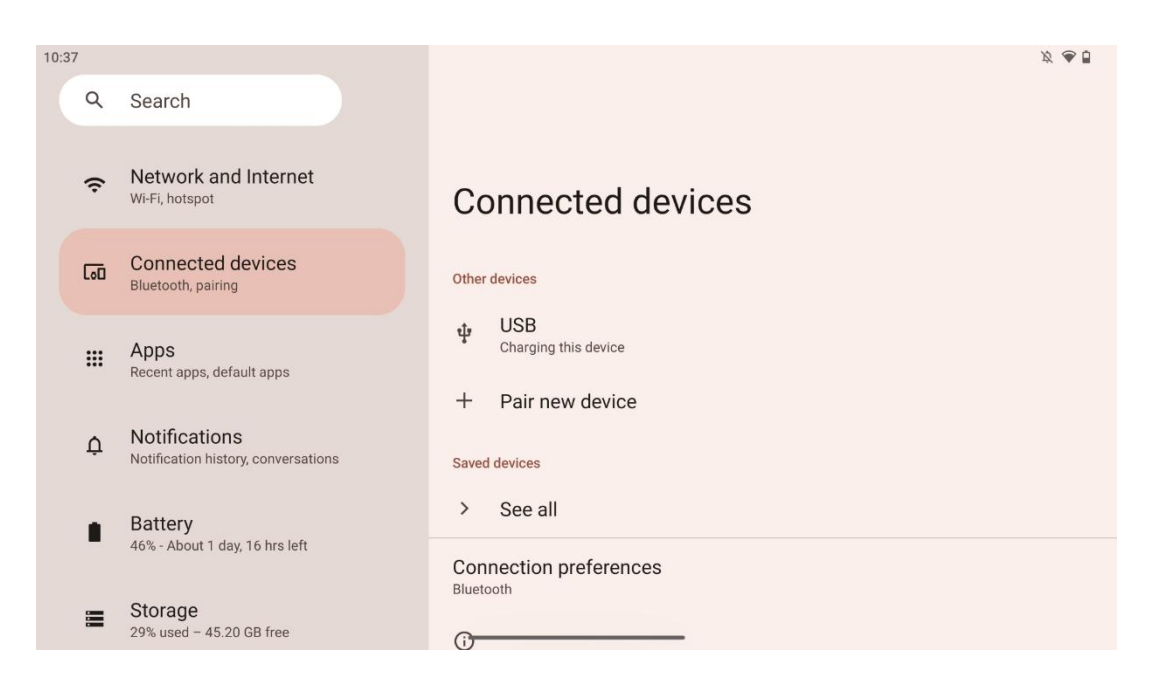

Паметни екран ће почети да тражи нови Блуетоотх уређај. У међувремену, притисните и држите истовремено Эдугмад и док индикатор Фна даљинском управљачу не почне да трепери.

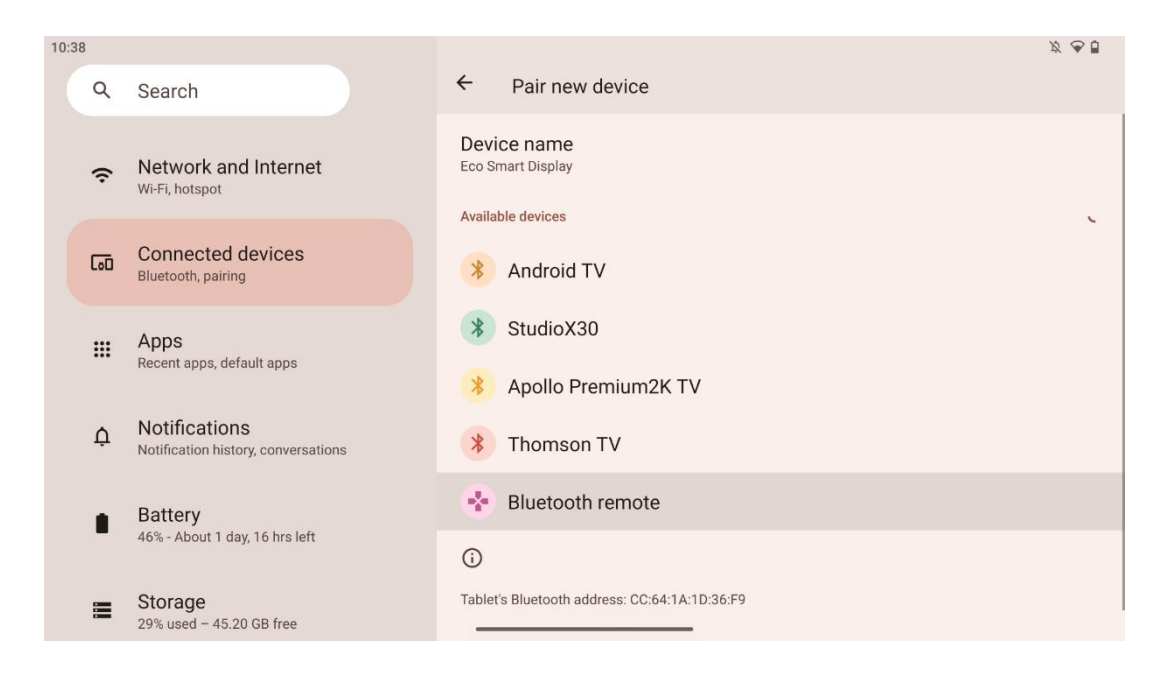

На паметном екрану потражите "Блуетоотх даљински" и кликните на њега помоћу екрана осетљивог на додир. Прозор за дијалог ће се појавити.

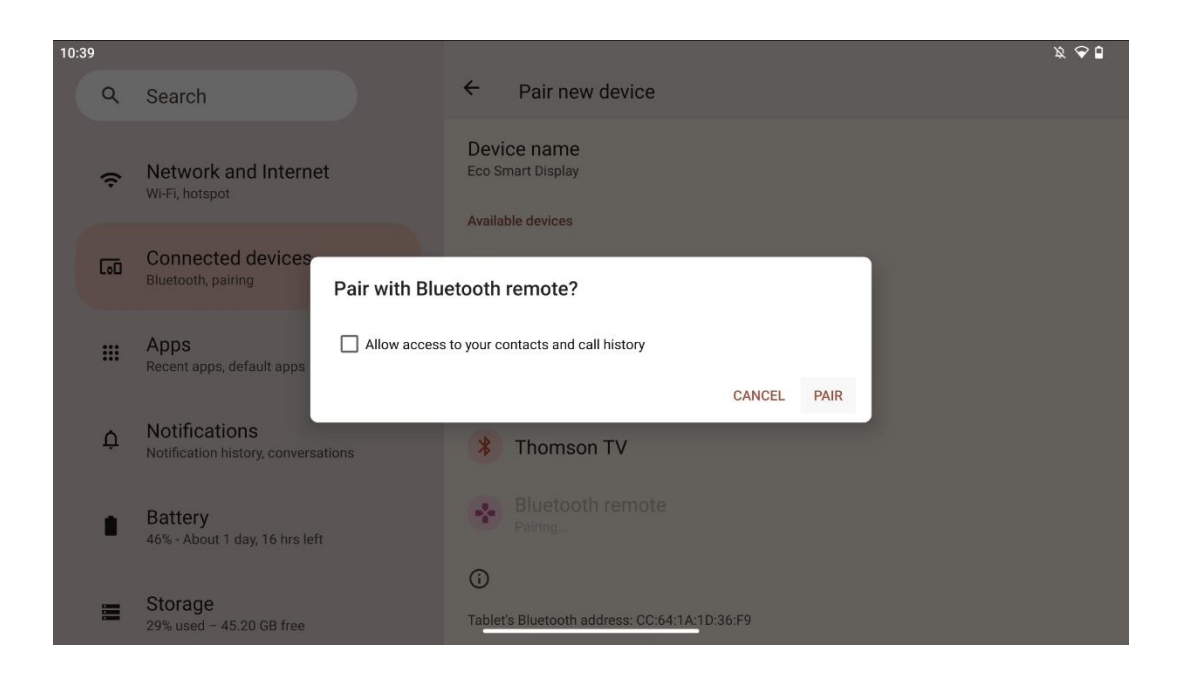

Кликните на Упари и ваш даљински управљач је повезан на Тхомсон Го Плус.

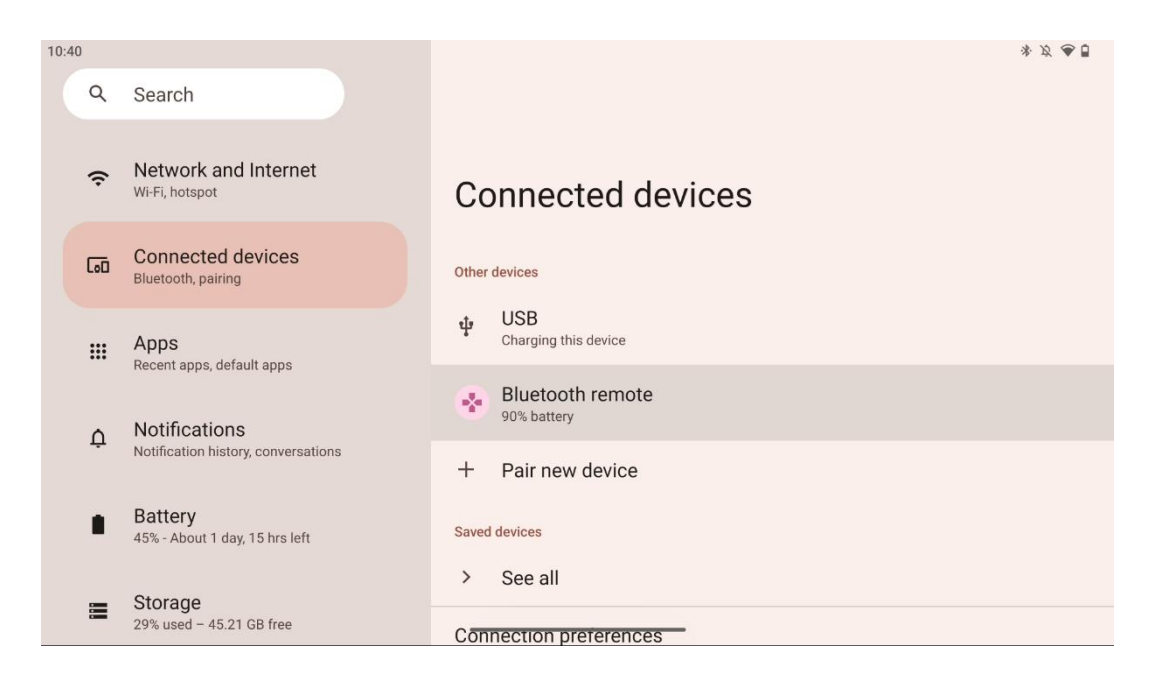

### 6 Рад са екраном осетљивим на додир

- Кликните : Додирните екран.
- Кликните и држите : Додирните екран 2 с или дуже.
- Превлачење : Превуците по екрану горе, доле, лево и десно.
- **Превуците** : Додирните и држите циљ (нпр. апликацију) који желите да преместите, а затим превуците прстом до жељене позиције.
- Отварање/затварање : Стисните два прста на екрану, а затим отворите или затворите ове прсте да бисте увећали/умањили садржај приказан на екрану.

Напомена : Након што је екран искључен, двапут додирните екран да бисте га пробудили.

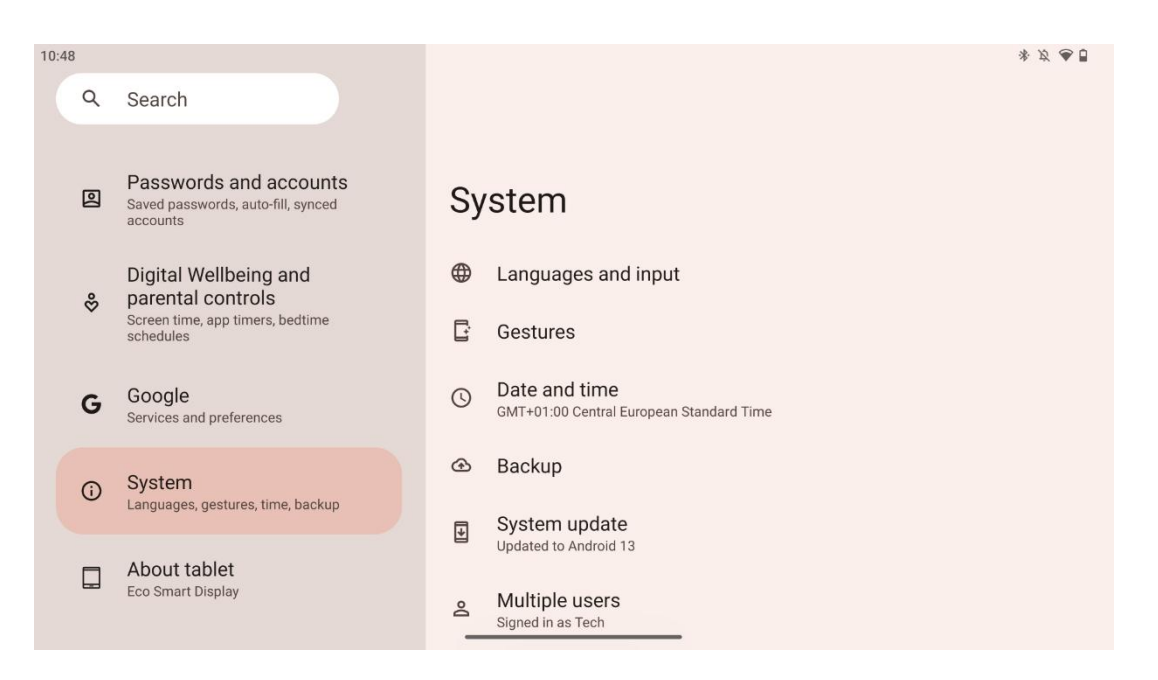

Након почетног подешавања можете изабрати режим навигације.

Идите на Подешавања > Систем > Покрети > Системска навигација да бисте изабрали режим навигације система.

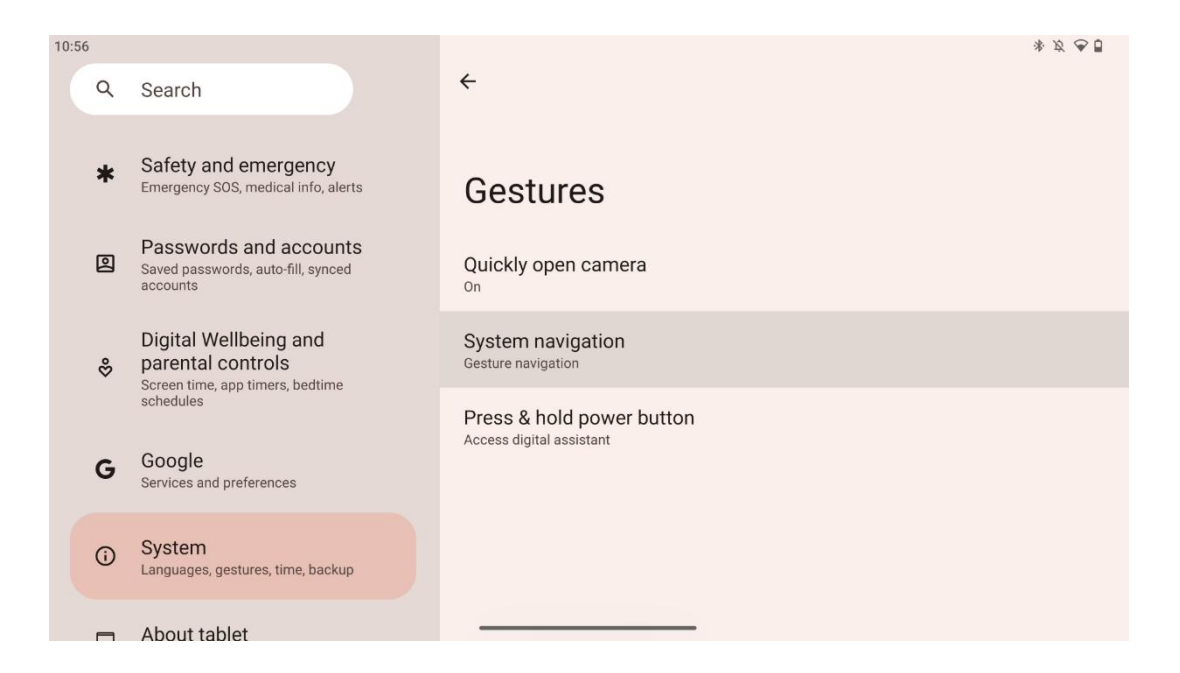

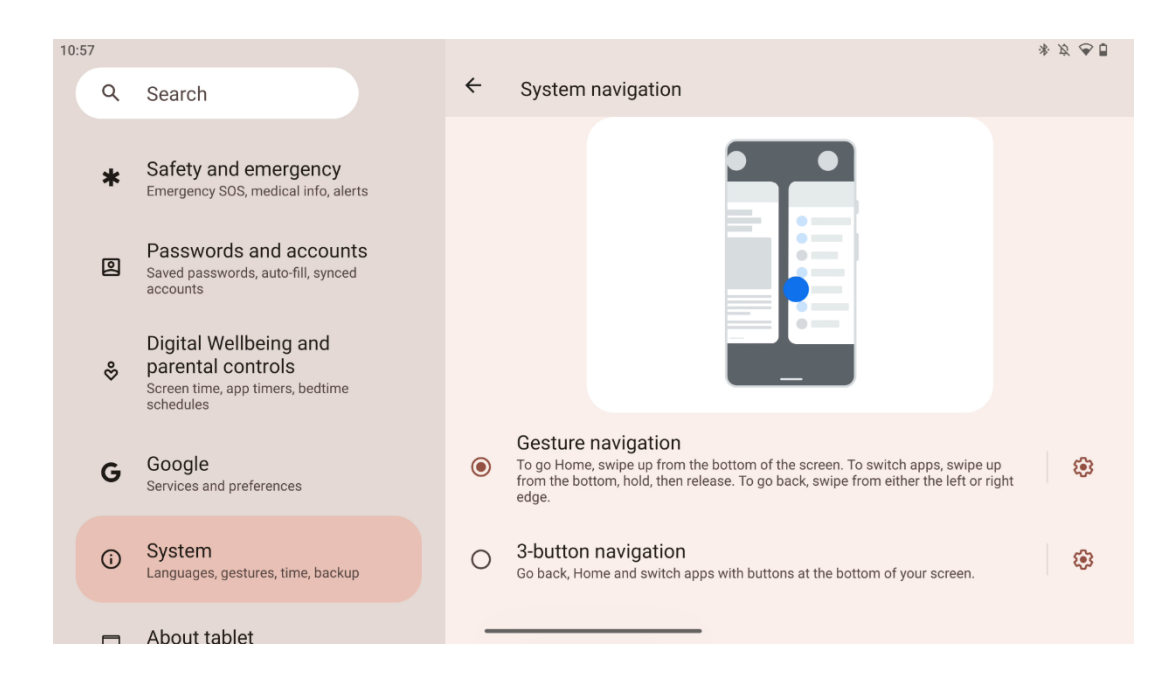

#### пажња:

- Доступност зумирања/умањивања садржаја зависи од тога да ли апликација подржава ову функцију.
- Избегавајте снажно притискање екрана; где је потребно, једноставно користите врх прста да додирнете жељену ставку. Ако носите рукавице или користите нокат за управљање екраном осетљивим на додир, могуће је да производ неће реаговати или радити нормално.
- Ако је екран мокар или превише влажан, сензор не може нормално да ради када га додирнете.

### 7 Почетни екран

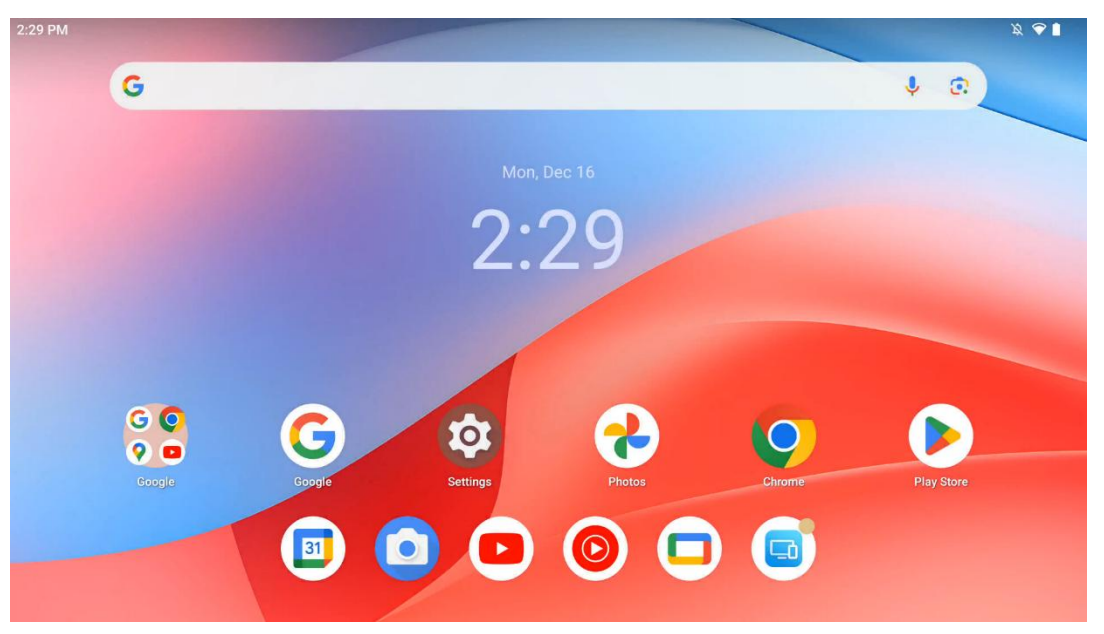

Почетни екран Тхомсон Го Плус-а има распоред мреже са иконама апликација, виџетима и прилагодљивом позадином. На дну се налази упорна базна станица за често коришћене апликације. Статусна трака на врху приказује време, обавештења, батерију и индикаторе повезивања. Превлачењем нагоре или додиривањем иконе фиоке апликације откривају се све инсталиране апликације. Странице се могу превлачити налево или надесно да бисте приступили додатним екранима за више икона или виџета.

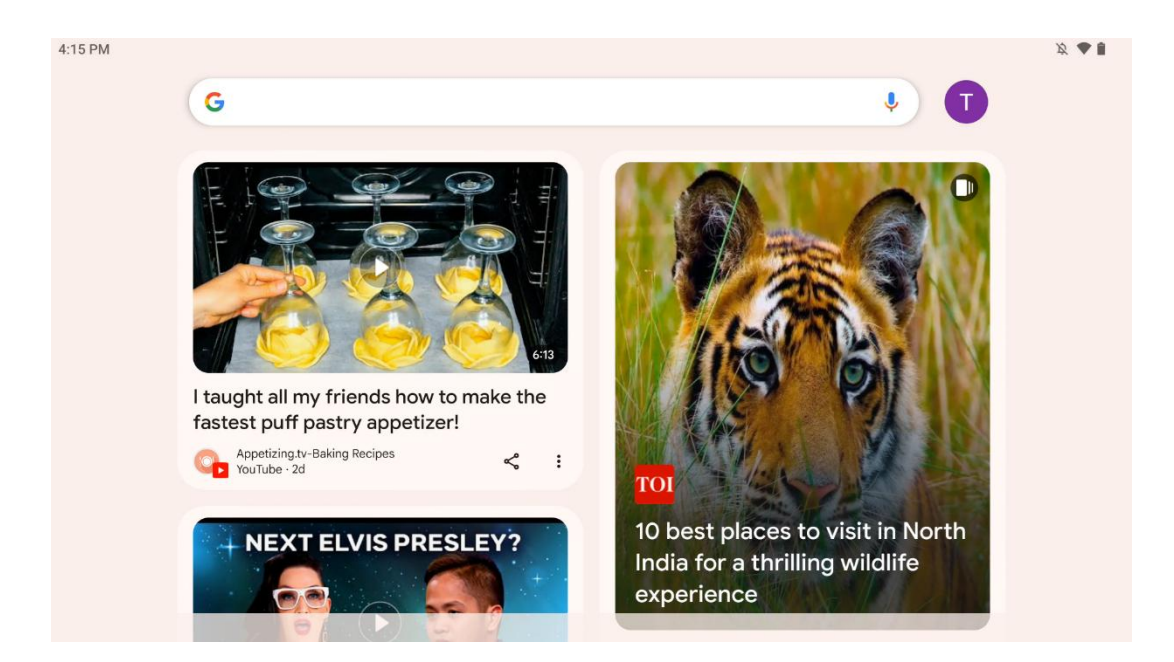

Превлачењем удесно, биће приказан екран за откривање са предлозима на основу ваших подешавања на вашем Гоогле налогу.

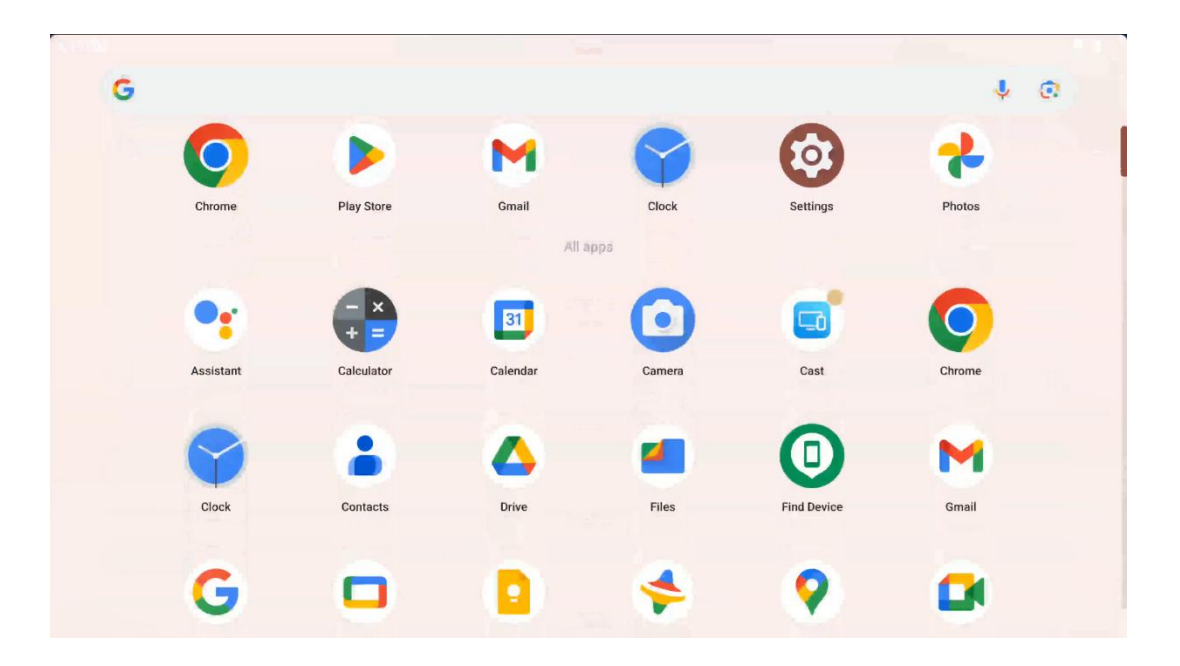

Фиока апликација се може приказати једноставним превлачењем нагоре. То је место где се налазе све ваше инсталиране апликације. Отварате ове апликације, премештате их на

почетни екран или их стављате на док. Горња линија фиоке приказује ваше недавне апликације, док се све остале апликације налазе испод.

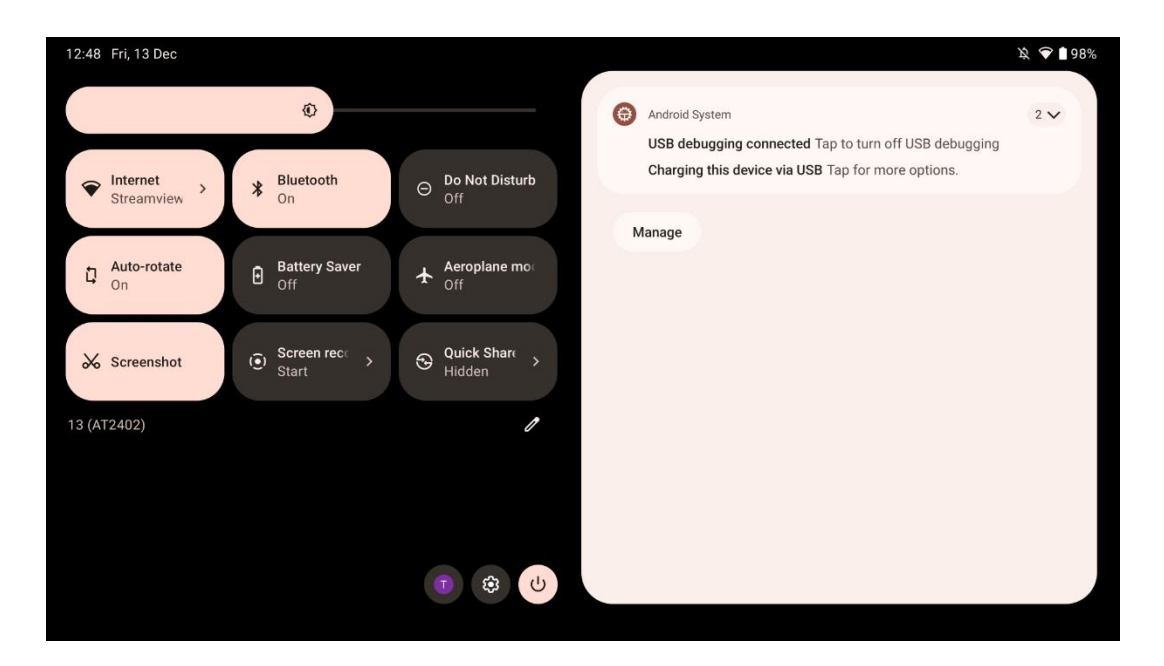

Када превучете надоле, можете приступити панелу за брза подешавања са леве стране и центру за обавештења са десне стране у хоризонталном положају. У вертикалном положају, табла за брза подешавања је на врху, а центар за обавештења испод. Одмах испод панела за брза подешавања налазе се иконе за управљање Гоогле налогом, дугме за подешавања уређаја и мени за напајање.

| ÷ | Edit                       | F                                                     | Android System 2 V                                                                                          |
|---|----------------------------|-------------------------------------------------------|----------------------------------------------------------------------------------------------------|
|   |                            | Hold and drag to add tiles                            | USB debugging connected Tap to turn off USB debugging<br>Charging this device via USB Tap for more options. |
| Ö | Alarm                      | >      Device cont >      Screen Cast                 | Manage                                                                                                    |
| 0 | Location                   | Colour inversic O Dark theme                          |                                                                                                    |
|   | QR code sca                | > 🧨 Colour correcti                                   |                                                                                                    |
|   |                            |                                                       |                                                                                                    |
|   | Storage<br>Files by Google | e (o) Focus mode<br>Digital Wellbeing & Digital Wellb | de<br>eing                                                                                                  |
|   | Live Caption               | 90 Coloulator Motion Cues                             |                                                                                                    |

Подразумевано, у овом менију вам је доступно само 9 брзих подешавања, међутим, ако кликнете на дугме оловке, појавиће се листа других доступних опција. Можете држати и

превући било које брзо подешавање на горњу листу плочица брзих подешавања колико год желите.

На другом делу екрана можете да прегледате и управљате обавештењима система и апликација.

## 8 Подешавања

Општим подешавањима уређаја можете приступити кликом на икону апликације Подешавања на почетном екрану, фиоци апликација или испод панела за брза подешавања.

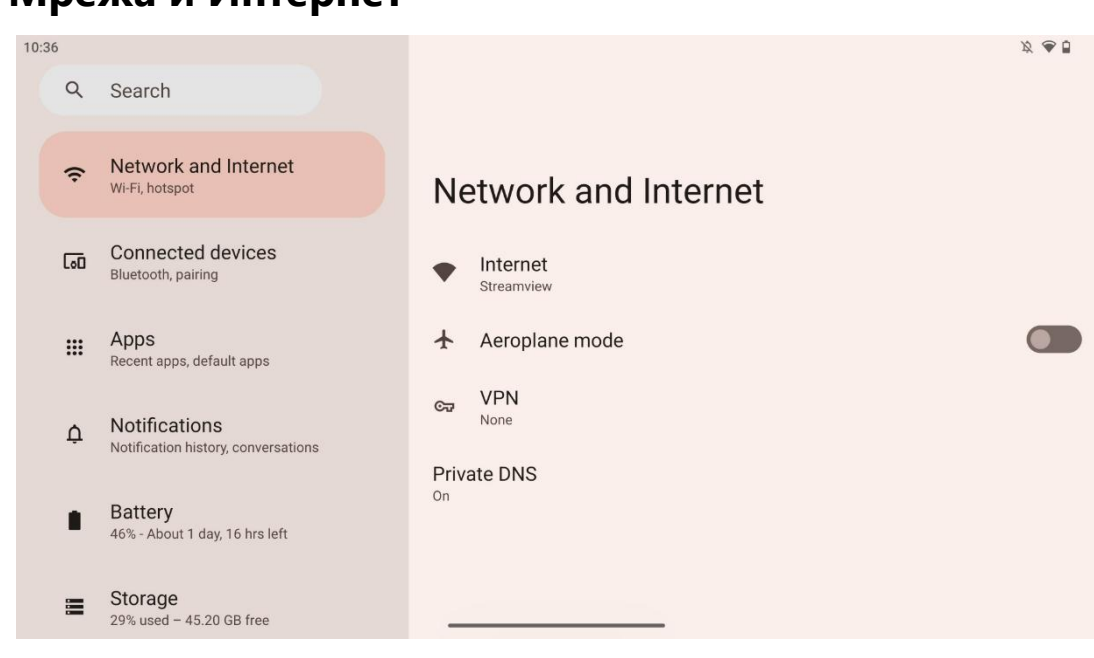

### 8.1 Мрежа и Интернет

Конфигуришите мрежна подешавања паметног екрана користећи опције овог менија.

Доступне су следеће опције:

- Ви-Фи : Укључите/искључите функцију бежичног ЛАН-а (ВЛАН). Када је функција ВЛАН укључена, биће наведене доступне бежичне мреже. Померите се надоле да бисте видели све доступне бежичне везе или кликните на "+Додај мрежу" да бисте ручно унели информације о Ви-Фи.
- Мрежне поставке : Омогућите аутоматско укључивање близу висококвалитетних сачуваних мрежа, омогућите обавештења на висококвалитетној доступној јавној мрежи, инсталирајте Ви-Фи сертификате и подесите директну пеер-то-пеер Ви-Фи везу са другим уређајем.
- Сачуване мреже : Прегледајте све сачуване мреже на свом уређају.

• Коришћење података без мобилног оператера : Прегледајте укупну употребу Ви-Фи података или коришћење података према апликацији.

### 8.2 Повезани уређаји

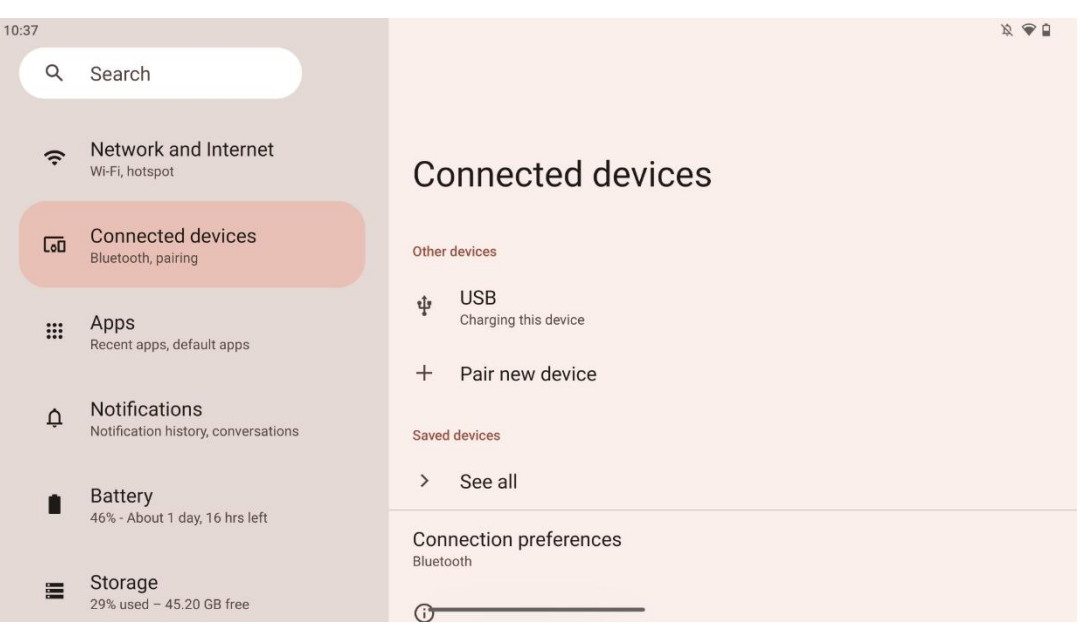

Подешавања приказана у менију зависе од повезаних улаза преко УСБ портова или Блуетоотх-а.

Доступне су следеће опције:

• **Остали уређаји** : Преглед тренутно повезаних преко УСБ порта или Блуетоотх везе доступних улаза. Кликом на УСБ-повезане или Блуетоотх-повезане уређаје, можете подесити подешавања за њихову везу.

Кликните на "Упари нови уређај" да започнете Блуетоотх упаривање. Процес упаривања се може разликовати и зависи од уређаја који желите да повежете.

**Напомена** : Да бисте упарили даљински управљач са Тхомсон Го Плус, кликните на "Упари нови уређај" на паметном екрану и истовремено притисните и држите тастере за извор и подешавања на даљинском управљачу 3 или више секунди. Светлосни индикатор на даљинском управљачу би требало да почне да трепери и "Блуетоотх даљински" ће се појавити на листи доступних уређаја. Када се додирне, појавиће се прозор за дијалог. Додирните "Упари" и ваш даљински управљач је повезан на Тхомсон Го Плус.

- Сачувани уређаји : Листа свих претходно сачуваних повезаних преко Блуетоотх уређаја.
- Подешавања везе : Подесите подешавања за Блуетоотх, Гоогле Цаст, штампање и опције повезивања Куицк Схаре.

### 8.3 Аппс

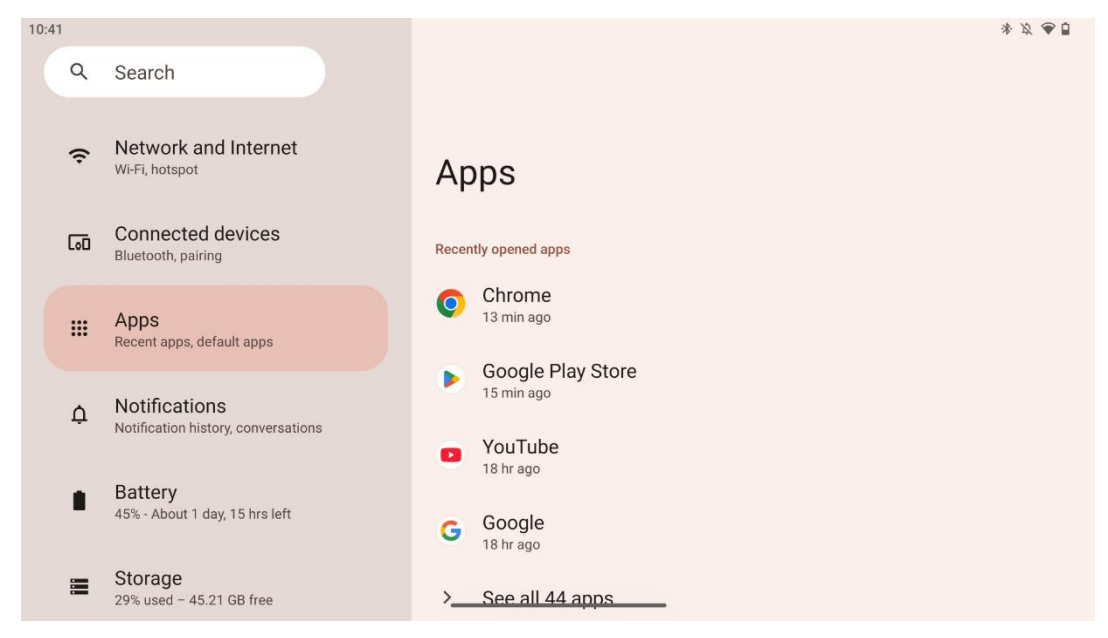

Изаберите "Апликације" да бисте приказали апликације инсталиране на вашем ТВ-у.

На овој картици можете прегледати своје последње коришћене апликације, видети целу листу инсталираних апликација, подесити подразумеване апликације, прегледати и ограничити време екрана и дати дозволе за инсталиране апликације.

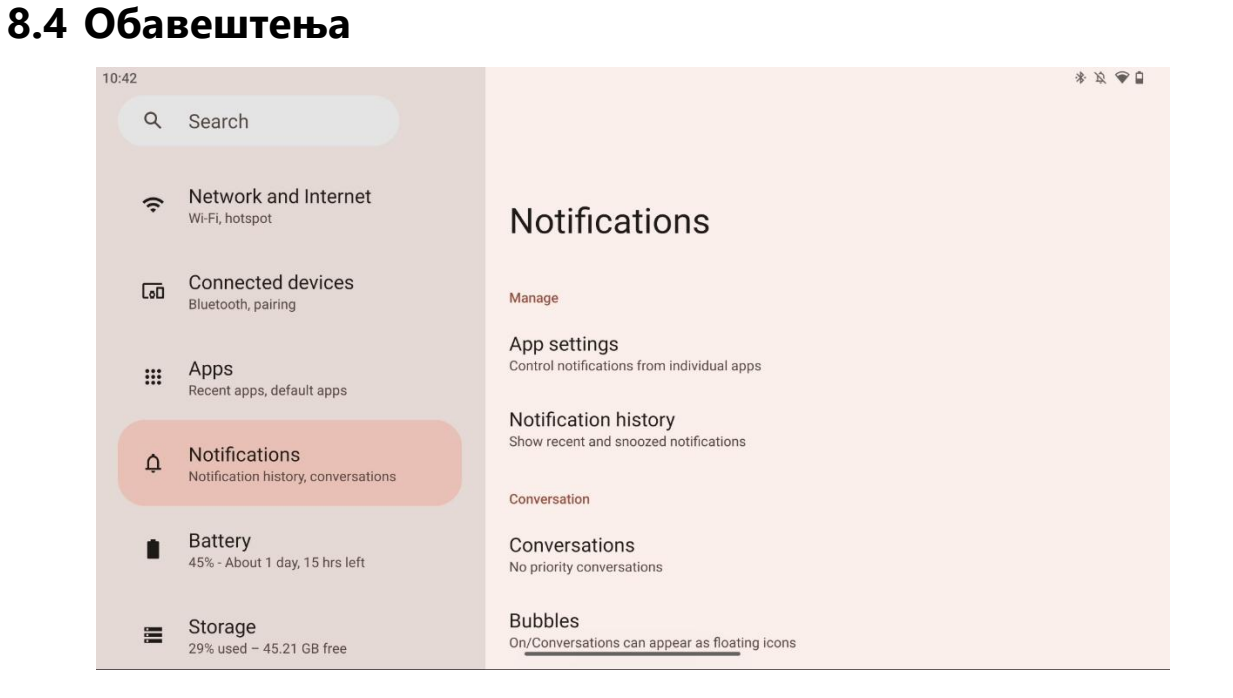

Изаберите картицу Обавештења да бисте приказали доступна подешавања за Тхомсон Го Плус.

Следеће опције су наведене у наставку:

- Управљање : Промените подешавања обавештења за сваку инсталирану апликацију на свом уређају и прегледајте историју обавештења.
- Разговор : Подесите подешавања обавештења за апликације за комуникацију.
- **Приватност** : Подесите подешавања приватности за обавештења уређаја и апликација, обавештења на почетном екрану и осетљива обавештења.
- Опште : Подесите општа подешавања обавештења.

### 8.5 Батерија

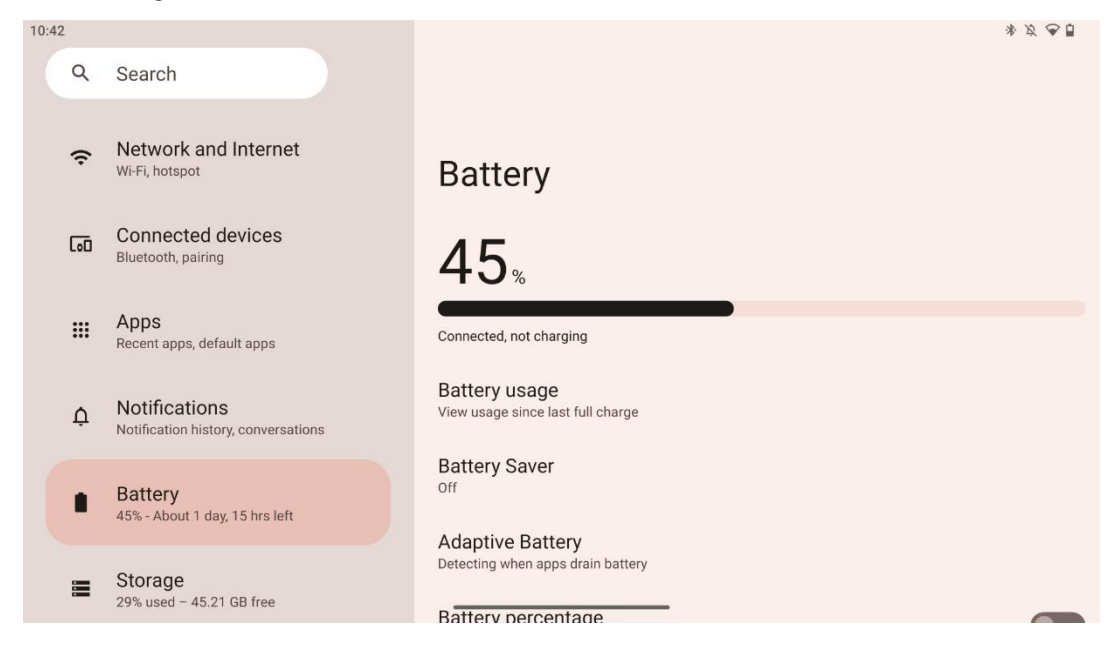

У овој картици Подешавања можете прегледати тренутни ниво напуњености батерије. Поред тога, можете да прегледате батерију, омогућите уштеду батерије и омогућите проценат батерије, што ће бити приказано на статусној траци. Штавише, можете омогућити адаптивну батерију, која детектује апликације које се јако троше и оптимизује коришћење батерије, како би вам обезбедила одговарајућу дуговечност батерије и минимизирала старење батерије.

### 8.6 Складиштење

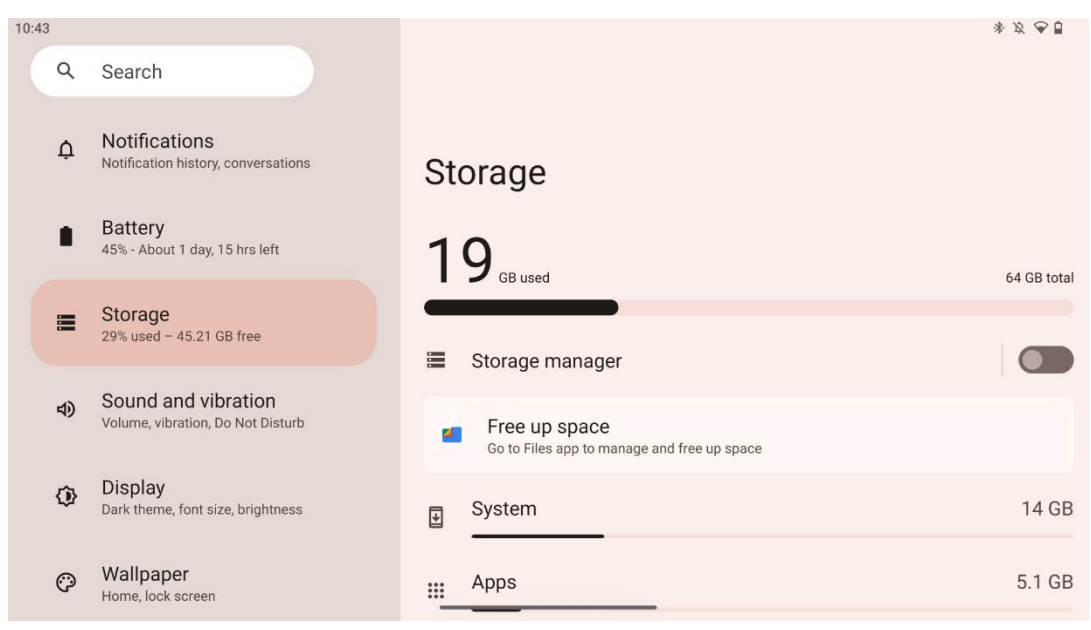

Ова картица са подешавањима приказује коришћење складишта по категоријама и запремину слободног простора за складиштење. Омогућавање "Менаџер складиштења" ће омогућити Смарт Дисплаи-у да аутоматски оптимизује складиште уређаја принудним заустављањем, брисањем кеша или брисањем апликација које нису коришћене дуго времена. Исто се може урадити ручно са картице "Апликације" или додиром на категорију апликација на картици "Складиштење".

#### 8.7 Звук

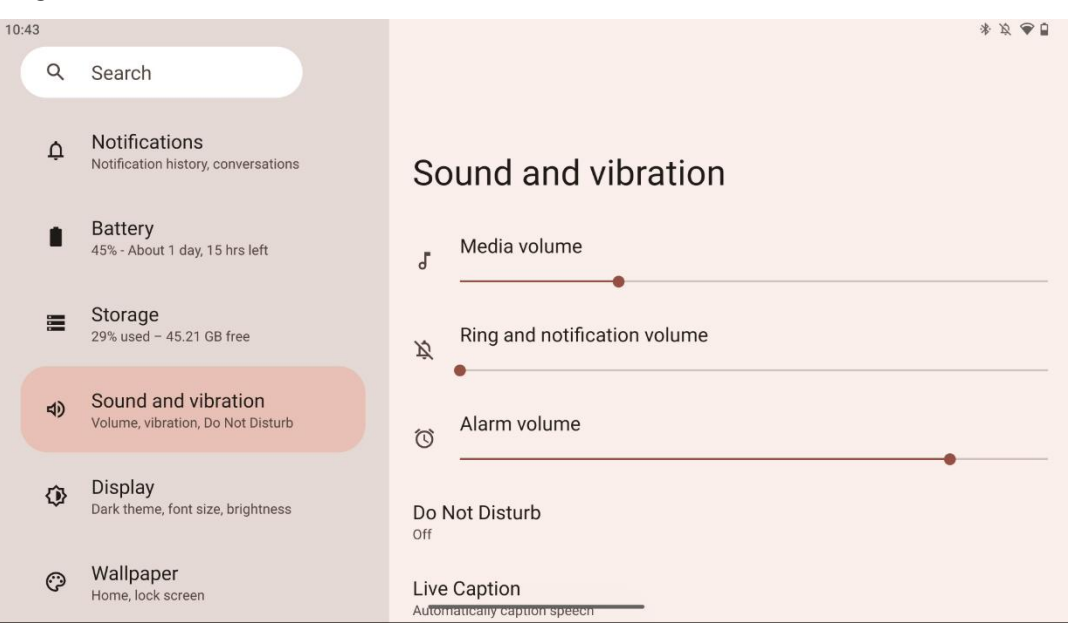

Подесите вредности јачине звука, омогућите режим "Не узнемиравај" и подесите титлове уживо. Поред тога, можете подесити подешавања начина на који се медији репродукују на

вашем уређају у "Медији". Штавише, можете одабрати звук за подразумевано обавештење и звук аларма.

### 8.8 Дисплаи

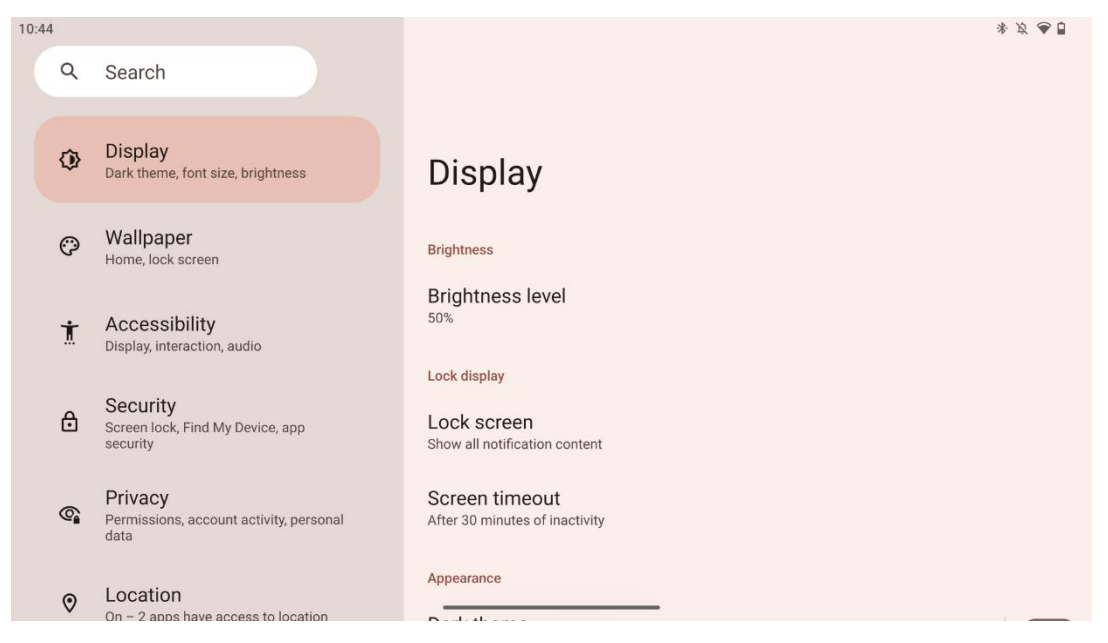

На овој картици можете да прилагодите подешавања екрана:

- Осветљеност : Подесите ниво осветљености паметног екрана.
- Закључавање екрана : Подесите временско ограничење екрана и шта се може видети на закључаном екрану.
- Изглед : Подесите величину и текст екрана, као и омогућите/онемогућите тамну тему.
- Боја : Изаберите унапред подешену боју.
- **Друге контроле екрана** : Омогућите/онемогућите аутоматско ротирање екрана, које аутоматски мења оријентацију екрана из хоризонталне у вертикалну или обрнуто у зависности од положаја екрана.

#### 8.9 Валлпапер

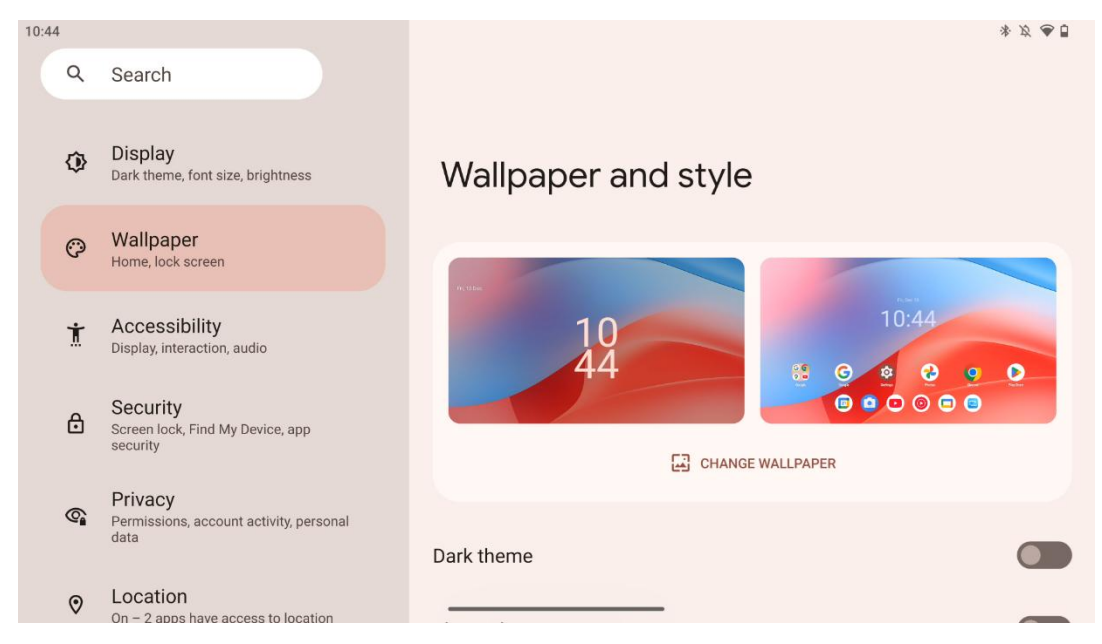

Овај део менија подешавања вам омогућава да промените позадину на закључаном и почетном екрану, омогућите/онемогућите тамну тему и тематске иконе.

### 8.10 Приступачност

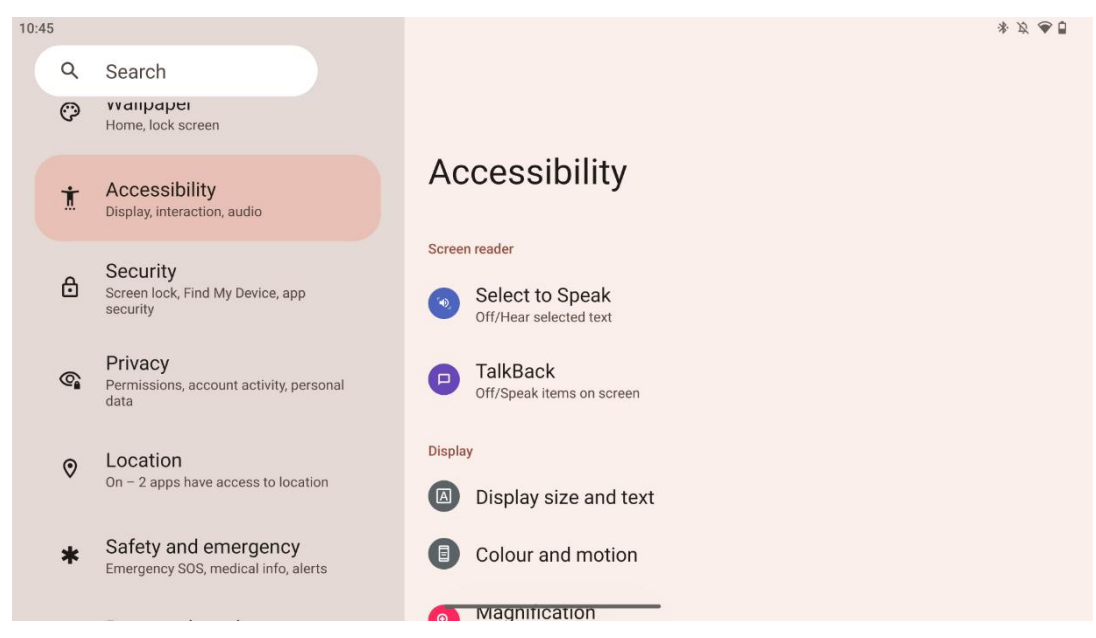

За особе са оштећењем вида или слуха доступне су различите опције приступачности:

- Читач екрана
  - Изаберите за говор : Додирните одређене ставке на екрану да бисте чули како се читају или описују наглас.

- ТалкБацк : Пружа говорне повратне информације тако да корисник може да користи овај уређај без гледања у екран. Ова функција је посебно корисна за људе који имају потешкоћа да виде екран.
- Дисплаи
  - Величина екрана и текст : Подесите фонт и величину приказа, омогућите/онемогућите подебљани текст и текст високог контраста.
  - Боја и покрет : Омогућите/онемогућите инверзију боја и тамну тему. Такође можете подесити распоред за примену тамне теме. Поред тога, можете омогућити/онемогућити корекцију боје и пречицу за њу. Штавише, овде можете да омогућите/онемогућите "Уклони анимације", што смањује кретање на екрану и чини показивач миша уочљивијим.
  - **Увећање** : Брзо зумирајте екран да бисте повећали садржај и прилагодили подешавања увећања.
- Контроле интеракције
  - Приступачност мени : Овај мени пружа велики мени на екрану за контролу паметног екрана. Можете да закључате свој уређај, контролишете јачину звука и осветљеност, правите снимке екрана и још много тога.
  - Контроле времена : Подесите време и кашњења за покрете и радње.
  - **Системске контроле** : Омогућите/онемогућите аутоматско ротирање екрана и изаберите системску навигацију.
- Наслови
  - **Титл уживо** : Открива говор на вашем уређају и аутоматски генерише титлове.
  - **Подешавања титлова** : Омогућите/онемогућите титлове и прилагодите величину и стил наслова да бисте их лакше читали.
- Аудио
  - **Аудио опис** : Слушајте опис онога што се дешава на екрану у подржаним филмовима и емисијама.
  - Слушни апарати: Повежите и прилагодите своје слушне апарате.
  - **Аудио подешавање** : Омогућите/онемогућите моно звук и подесите аудио баланс.

### 8.11 Безбедност

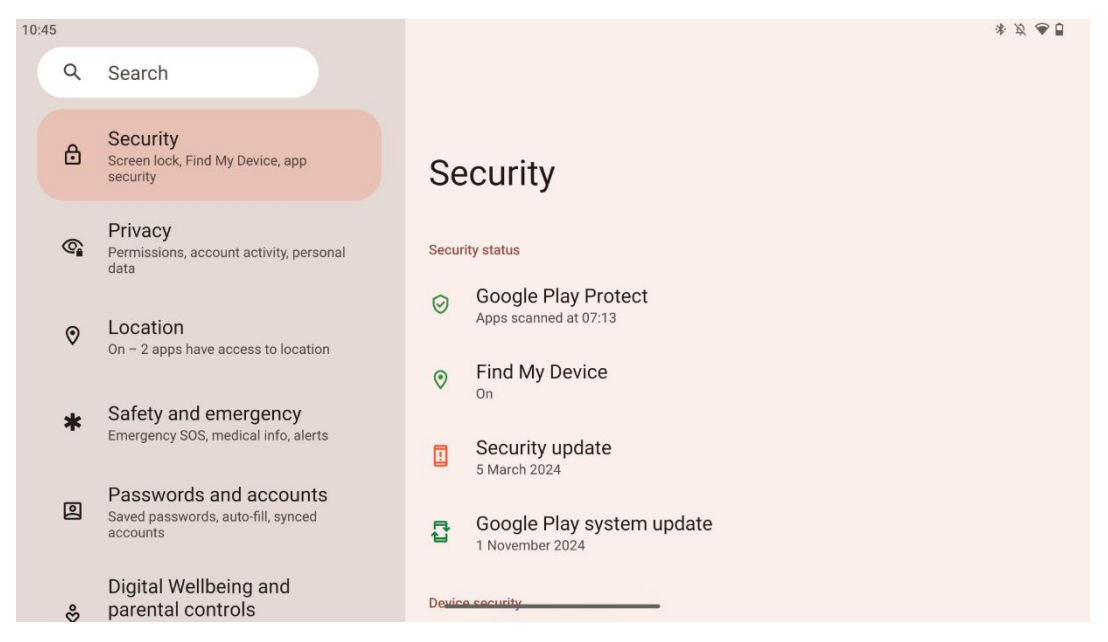

Прегледајте безбедносни статус, прилагодите подешавања закључавања екрана и више безбедносних подешавања.

#### 8.12 Приватност

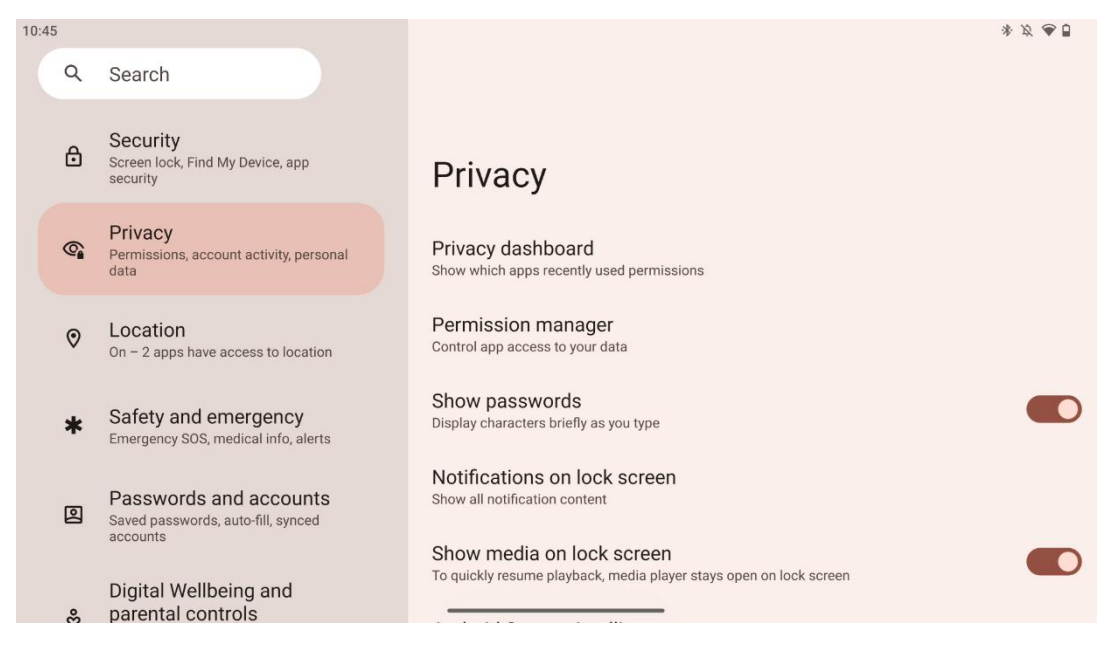

Овде можете проверити подешавања везана за приватност:

- Контролна табла за приватност : Прикажите које апликације су недавно користиле дозволе.
- Менаџер дозвола : Контролишите приступ апликације вашим подацима.
- Схов лозинке : Омогућите/онемогућите приказ свих садржаја обавештења.
- Обавештења на закључаном екрану : Прикажи сав садржај обавештења.

- **Прикажи медије на закључаном екрану** : Омогућите/онемогућите брзо настављање репродукције, што значи да медијски плејер остаје отворен на закључаном екрану.
- Интелигенција Андроид система : Добијајте предлоге на основу људи, апликација и садржаја са којима комуницирате.
- Садржај апликације : Омогућава апликацијама да шаљу садржај на Андроид систем.
- **Прикажи приступ међуспремнику** : Прикажите поруку када апликације приступају тексту, сликама или другом садржају који сте копирали.
- Услуга аутоматског попуњавања од Гоогле-а : Сачуване лозинке, кредитне картице, адресе.
- Контроле активности : Одаберите активности и информације које дозвољавате Гоогле-у да чува.
- Огласи : Управљајте персонализацијом огласа на паметном екрану.
- Коришћење и дијагностика : Делите податке да бисте побољшали Андроид.

### 8.13 Локација

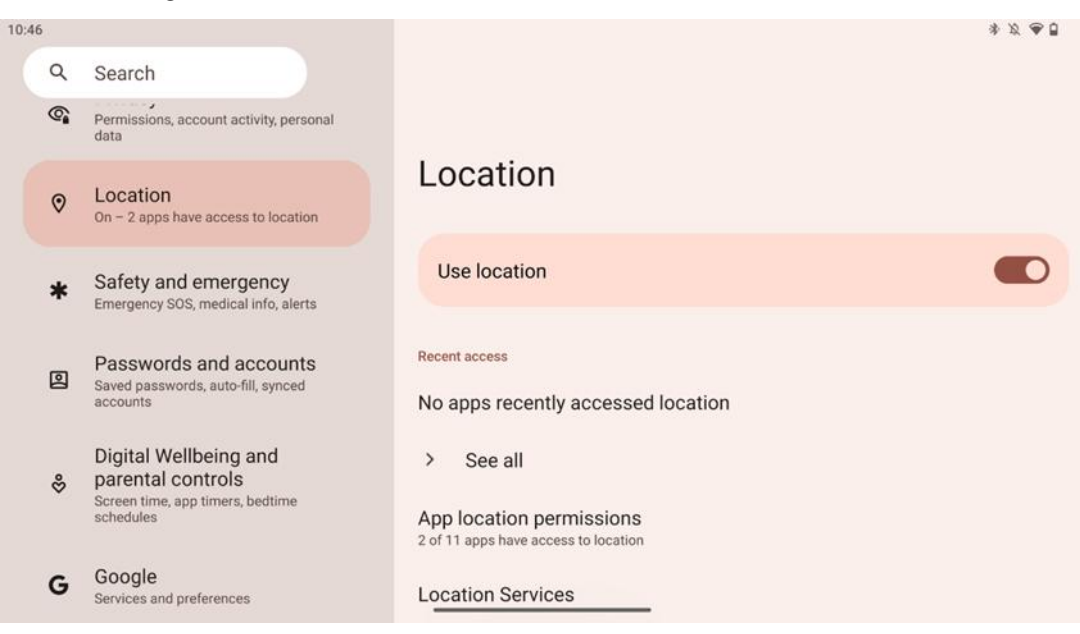

Омогућите или онемогућите услуге локације на Тхомсон Го Плус и дајте дозволе апликацијама да користе вашу прецизну локацију. Када је укључена прецизност локације, апликације и услуге добијају прецизнију локацију. Да би то урадио, Гоогле периодично обрађује информације о сензорима уређаја и бежичним сигналима са вашег уређаја на локације бежичног сигнала. Они се користе без ваше идентификације за побољшање тачности локације и услуга заснованих на локацији, као и за побољшање, пружање и одржавање Гоогле-ових услуга на основу легитимних интереса Гоогле-а и трећих страна како би се задовољиле потребе корисника.

### 8.14 Безбедност и хитне случајеве

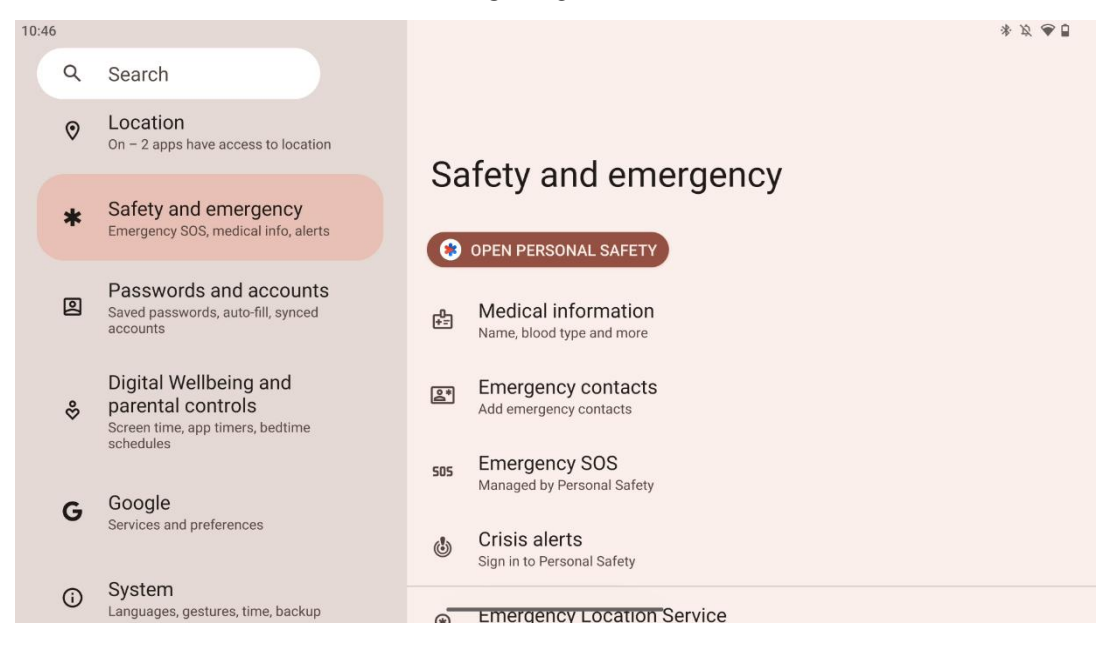

Картица Безбедност и хитне случајеве на Тхомсон Го Плус је централизована функција у подешавањима уређаја дизајнирана да помогне корисницима да се припреме за хитне случајеве и приступе критичним безбедносним алатима.

#### • Медицинске информације

- Чувајте виталне детаље као што су:
  - Медицинске информације (алергије, крвна група, стања, итд.)
  - Приступачан директно са закључаног екрана за прве одговоре.
- Контакти за хитне случајеве
  - Додајте контакте за хитне случајеве и управљајте њима.
- Хитан СОС
  - о Брзо позовите хитну помоћ притиском на дугме за напајање више пута.
  - Опција за дељење локације у реалном времену и статуса у хитним случајевима са унапред изабраним контактима.
- Црисис Алертс
  - Добијајте обавештења о локалним или глобалним кризним догађајима као што су природне катастрофе, владина упозорења и још много тога.
- Услуге локације за хитне случајеве (ЕЛС)
  - Помаже хитним службама да пронађу вашу локацију током позива или СМСа на локалне бројеве за хитне случајеве.
- Упозорења на земљотрес
  - Пружа рана упозорења о земљотресима у близини користећи податке сензора вашег уређаја.
- Упозорења непознатог трагача
  - Примајте обавештења ако се у близини открије непознати трагач. Упозорења се бришу након 48 сати.

#### 8.15 Лозинке и налози

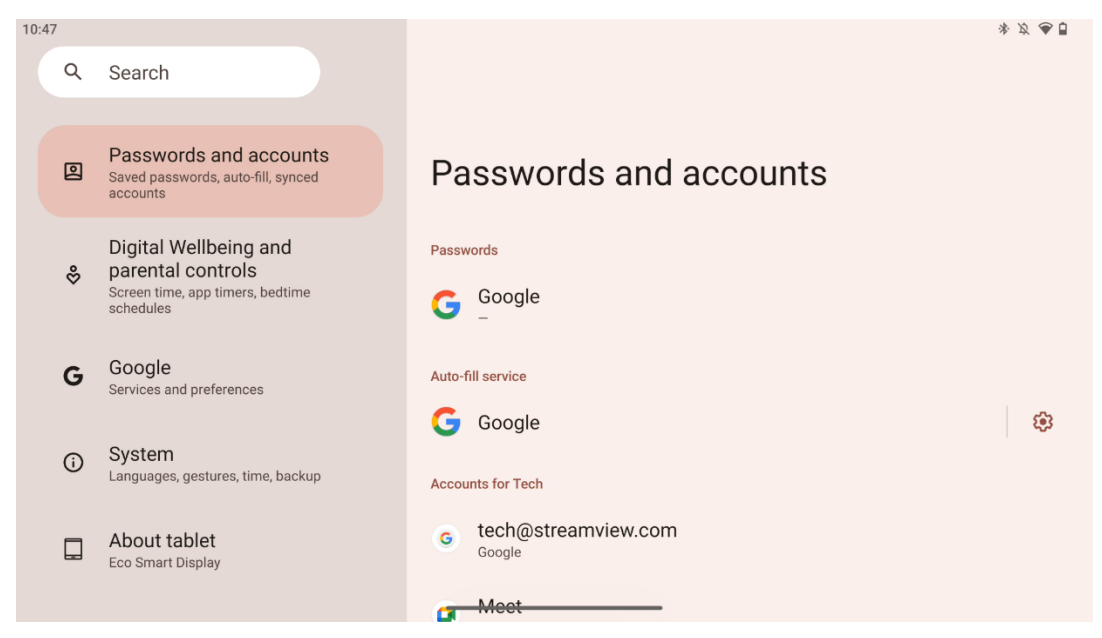

У лозинкама и налозима можете да додајете, прегледате, мењате или бришете Гоогле налог и њихове лозинке. Једноставно додирните било који налог који желите да промените и пратите упутства на екрану како да измените свој налог.

Можете да омогућите или онемогућите аутоматску синхронизацију апликација, што вам даје вишак података на било ком повезаном уређају.

### 8.16 Дигитално благостање и родитељски надзор

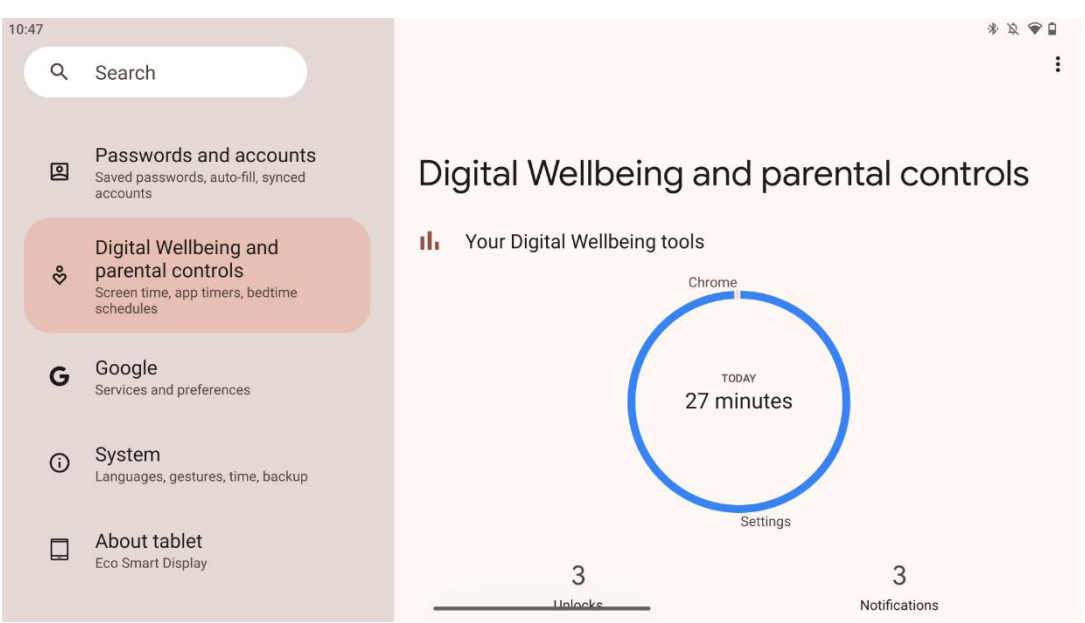

Одељак Дигитално благостање и родитељска контрола у Тхомсон Го Плус подешавањима је дизајниран да помогне корисницима да управљају временом испред екрана, одржавају здраву равнотежу коришћења уређаја и постављају контроле за децу.

Дигитално благостање пружа алатке и увиде који ће вам помоћи да разумете и контролишете како користите свој уређај. Кључне карактеристике укључују:

#### • Дасхбоард

- о Погледајте детаљну статистику коришћења, укључујући:
  - Време екрана.
  - Употреба апликације.
  - Број примљених откључавања и обавештења.
- Ограничења апликације
  - о Поставите временска ограничења за апликације.
- Бедтиме Моде
  - Опустите се за бољи сан тако што ћете:
    - Активирање режима сивих тонова.
    - Укључивање Не узнемиравај да бисте утишали обавештења.
  - Могућност интеграције са алармом или ручног заказивања.
- Фоцус Моде
  - Привремено паузирајте апликације које ометају да бисте остали фокусирани на задатке.
- Смањите прекиде
  - Управљајте обавештењима : подесите обавештења према вашим жељама.
  - Не узнемиравај : Обавештавају вас само важни људи и апликације.

### 8.17 Гоогле услуге

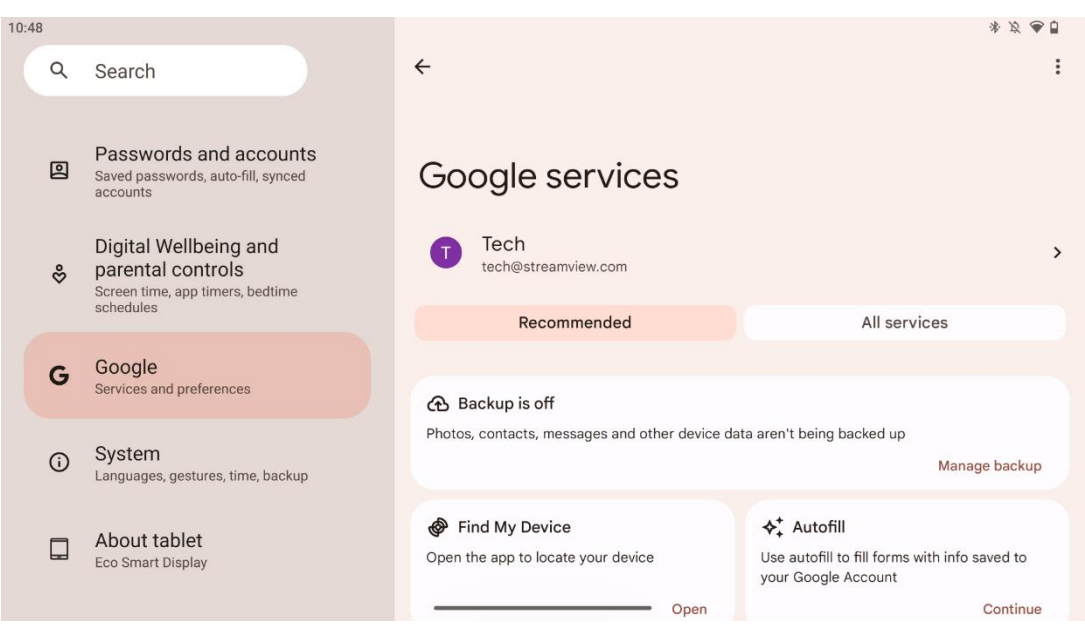

Картица Гоогле услуге у менију Подешавања на Тхомсон Го Плус-у пружа приступ низу подешавања и алатки у вези са Гоогле-ом за управљање вашим налогом, услугама и функцијама уређаја који су повезани са Гоогле-овим екосистемом.

### 8.18 Систем

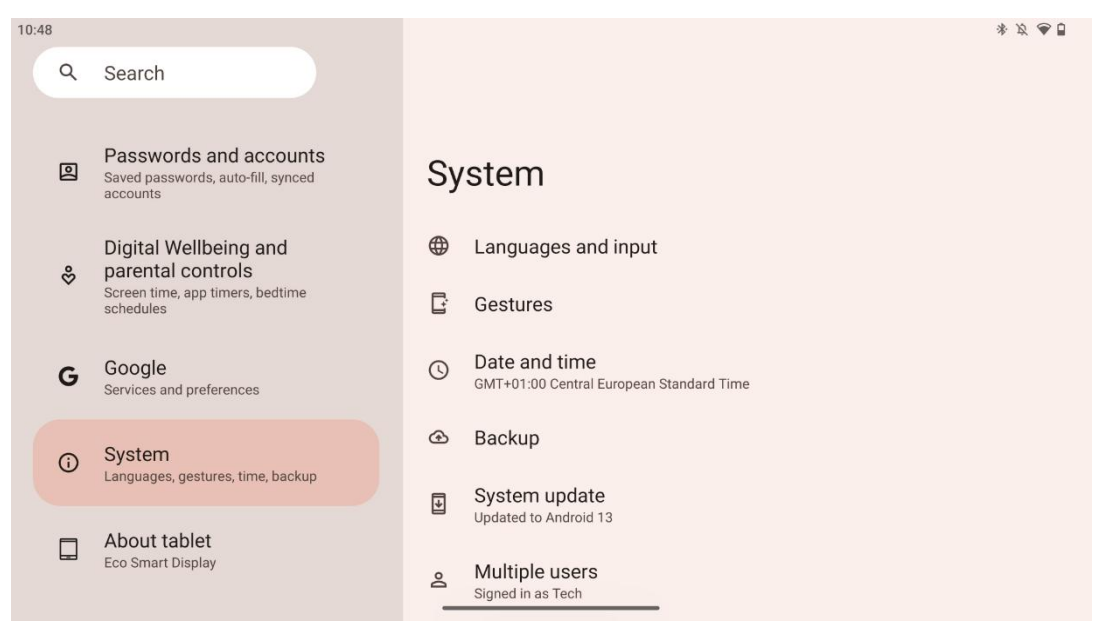

#### 8.18.1 Језик и унос

#### Жељени језик

- Језици: Изаберите жељени језик за Тхомсон Го Плус.
- Језици апликације: Изаберите језик за сваку инсталирану апликацију. Језик апликације може да се разликује од језика система.

#### Кеибоардс

- Тастатура на екрану: Изаберите подразумевану Гоогле тастатуру или другу инсталирану тастатуру, која је доступна у Гоогле Плаи продавници.
- Физичка тастатура: Изаберите физичку тастатуру која се може повезати преко УСБ кабла или Блуетоотх-а и подесите њене пречице.

#### Говор

- Гласовни унос: Изаберите извор препознавања говора и прилагодите његова подешавања.
- Препознавање на уређају: Прилагодите подешавања за препознавање говора на уређају.
- Излаз текста у говор: Изаберите жељени механизам и језик, као и прилагодите подешавања брзине и висине говора.

#### Алати

- Провера правописа: Омогућите/онемогућите проверу правописа, изаберите подразумевану проверу правописа и жељени језик.
- Лични речник: Додајте речи које ће се користити у апликацијама као што је провера правописа.
- Брзина показивача: Подесите брзину кретања показивача.

#### 8.18.2 Гестови

#### Навигација система

Изаберите жељени тип навигације између покрета и навигације са 3 дугмета. Поред тога, можете подесити осетљивост и омогућити или онемогућити позивање апликације дигиталног помоћника.

#### Притисните и држите дугме за напајање

Изаберите функцију, између менија за напајање и дигиталног помоћника, и осетљивости за дугме за напајање притисните и држите.

#### 8.18.3 Датум и време

Мени подешавања датума и времена на Тхомсон Го Плус-у вам омогућава да конфигуришете како уређај управља временским зонама, форматима датума и синхронизацијом сата. Осигурава да ваш уређај приказује тачан датум и време на основу ваших преференција или локације.

#### Подесите време аутоматски

- Аутоматски подешава датум и време помоћу вашег мрежног провајдера.
- Синхронизује сат вашег уређаја са вашом тренутном временском зоном.

#### Датум

• Ручно подесите тренутни датум ако су аутоматска подешавања онемогућена.

#### Време

• Ручно подесите тренутно време ако не користите аутоматска подешавања.

#### Аутоматска временска зона

- Аутоматски открива и ажурира временску зону на основу ваше локације.
- Користи ГПС, Ви-Фи или мобилну мрежу ради прецизности.

#### Временска зона

• Одаберите одређену временску зону ручно ако је аутоматско откривање временске зоне искључено.

#### Користите 24-часовни формат

• Пребацивање између 24-часовног формата времена (нпр. 14:30) и 12-часовног формата са АМ/ПМ (нпр. 14:30 ПМ).

Осигурава да су формати датума и времена усклађени са одабраним поставкама језика и региона.

#### 8.18.4 Бацкуп

Функција резервне копије на Тхомсон Го Плус-у помаже да се осигура да су ваши важни подаци безбедно сачувани на вашем Гоогле налогу. Омогућава вам да вратите ове податке приликом преласка на нови уређај или опоравка података након ресетовања.

Овде можете да прегледате доступност складишта у облаку за вашу резервну копију и омогућите аутоматско прављење резервних копија.

**Напомена** : Резервна копија је доступна само када је паметни екран повезан на Ви-Фи мрежу.

У детаљима резервне копије можете да изаберете одређене податке који се односе на инсталиране апликације, фотографије и видео записе, подешавања уређаја и податке Гоогле налога за које желите да направите резервну копију.

#### 8.18.5 Ажурирање система

Кликом на ову картицу, Тхомсон Го Плус ће аутоматски тражити најновију доступну исправку. Ако је ажурирање доступно, појавиће се кратки опис ажурирања који захтева од вас да потврдите инсталацију ажурирања. Ако не желите да инсталирате најновију исправку, само занемарите поруку и вратите се на претходни мени.

#### 8.18.6 Вишеструки корисници

У овом делу менија можете омогућити или онемогућити више корисника на паметном екрану. Када је онемогућен, само један главни корисник може да користи уређај. Када је дозвољено више корисника, тада се на уређај може додати до 12 корисника.

Можете додати и налог за госте. Након што гост заврши сесију коришћења и изађе из режима за госте, све повезане информације ће бити избрисане. Можете деактивирати аутоматско брисање података о гостима. Омогућавањем "Додај кориснике са закључаног екрана" дозвољавате сваком ко има приступ паметном екрану да додаје кориснике.

#### 8.18.7 Ресет Оптионс

Мени Ресет Оптионс на Тхомсон Го Плус пружа алатке за ресетовање одређених подешавања или целог уређаја, помажући у решавању проблема или припреми телефона за новог корисника.

Доступне опције су:

- Ресетујте подешавања за Ви-Фи, мобилни и Блуетоотх.
- Ресетујте подешавања апликације.
- Обришите све податке (ресетовање на фабричка подешавања).

Након ресетовања Ви-Фи, мобилног, Блуетоотх подешавања или подешавања апликације, мораћете поново да унесете потребне информације или акредитиве налога.

**Напомена** : Ресетовањем уређаја на фабричка подешавања изгубићете све информације на свом уређају.

| 1 | 0.49      |                                                                                             | * X @ 1                                  |
|---|-----------|---------------------------------------------------------------------------------------------|------------------------------------------|
|   | 0.40<br>م | Search                                                                                      | * २ ♥ ₩                                  |
|   | 0         | Passwords and accounts<br>Saved passwords, auto-fil, synced<br>accounts                     | About tablet                             |
|   | \$        | Digital Wellbeing and<br>parental controls<br>Screen time, app timers, bedtime<br>schedules | Basic info Device name Eco Smart Display |
|   | G         | Google<br>Services and preferences                                                          |                                          |
|   | (j        | System<br>Languages, gestures, time, backup                                                 | Thomson<br>Legal & regulatory            |
|   |           | About tablet<br>Eco Smart Display                                                           | Legal information                        |
|   |           |                                                                                             | Device details                           |

#### 8.18.8 Абоут

Одељак О таблету на Андроид таблету пружа основне информације о хардверу, софтверу и правним детаљима уређаја. То је централизовано подручје за преглед спецификација система, проверу ажурирања и управљање подешавањима везаним за уређај.

# 9 Решавање проблема

| Симптом                | Решење                                                     |
|------------------------|------------------------------------------------------------|
| Тхе екран ради не      | Провери да ли тхе производ има био окренути на.            |
| приказати било шта ;   | Провери да ли тхе моћ гајтан има био повезан .             |
| постоји нема звука и   |                                                            |
| индикатор се не        |                                                            |
| укључује.              |                                                            |
|                        | јесте могуће да се унутрашња батерија испразни ;           |
|                        | повежите кабл за напајање .                                |
| <b>-</b>               | Провери да ли тхе [ОН/ОФФ] тастер на тхе база је ин<br>ОФФ |
| і хе производ затвара  | положај .                                                  |
| доле изненада.         | Проверите да ли је ауто функција искључивања је            |
|                        | активиран у задатој временској тачки.                      |
|                        | Ако тхе батерија се прегрева , тхе производ ће се          |
|                        | аутоматски искључити ради самозаштите .                    |
|                        | Притисните тастер [ОН/ОФФ] тастер да рестарт тхе           |
|                        | производ.                                                  |
|                        | Поново се повежите тхе ХДМИ кабл .                         |
| уређај је повезан .    | Када тхе производ је на , рестарт тхе ХДМИ уређај .        |
| тамо је нема звука .   | Подесите тхе волумен до а правилно ниво.                   |
|                        | Питај тхе администратор мреже за тхе доступан мрежне       |
| Мрежа не може бити     | ИП адресе и друге параметре.                               |
| повезан                | Проверите да ли тхе мреже кабл је повезан нормално .       |
|                        | Консултујте се са мреже услуга провајдер .                 |
| Мрежа је веома спора   | Надоградите пропусни опсег своје мреже на већи.            |
| при репродукцији видео | Покушајте са другим ВОД адресама да бисте добили           |
| записа на мрежи        | боље ресурсе.                                              |
| Производ се заглави,   | Притисните дугме [ОН/ОФФ) на бази да бисте га              |
| руши или не може да се | искључили. Поново покрените након 1-2 мин.                 |
| користи.               |                                                            |

|                                       | 32YE5M45 / 32UE5M45U                              |
|---------------------------------------|---------------------------------------------------|
| Оператинг Волтаге                     | 100-240 В, 50-60 Хз                               |
| Спецификације ДЦ адаптера (излаз)     | 19 B/4.74A, 90.06B                                |
| Аудио (ДТС ХД)                        | бр                                                |
| Аудио излазна снага                   | 2 к 3                                             |
| Повер Потрошња (В)                    | 90                                                |
| Стандби Повер Потрошња (В)            | < 0,5                                             |
| Тежина са постољем (Кг)               | 19.2                                              |
| ТВ Димензије ДкШкВ (са постољем) (мм) | 731к426к1332                                      |
| Дисплаи                               | 32"/81 цм                                         |
| Резолуција екрана                     | 3840ĸ2160                                         |
| Информације о батерији                | Литијум-јонска батерија<br>9000мАх, 11.1B, 94.3Bx |

### 10 Техничке спецификације

### 10.1 Ограничења

Намењен за унутрашњу употребу.

### 10.2 Лиценце

Подложно изменама. Као последица континуираног истраживања и развоја техничке спецификације, дизајн и изглед производа могу се променити. Андроид, Гоогле, Гоогле Плаи, Андроид ТВ, Гоогле Цаст, ИоуТубе и други знакови су заштитни знаци компаније Гоогле ЛЛЦ. Гоогле помоћник није доступан на одређеним језицима и земљама. Доступност услуга зависи од земље и језика. Нетфлик је регистровани заштитни знак Нетфлик, Инц. Потребно је чланство за Нетфлик за стриминг. Доступност 4К Ултра ХД-а зависи од вашег Нетфлик-а претплатнички план, Интернет услуга, могућности уређаја и доступност садржаја. Аппле ТВ је заштитни знак компаније Аппле Инц., регистрован у САД и другим земљама и регионима. Потребна је претплата на Диснеи+, погледајте услове на хттпс://ввв.диснеиплус.цом. ©2025 Диснеи и његови повезани ентитети. ©2025 Амазон.цом, Инц. или његове филијале. Амазон, Приме Видео и сви повезани знаци су заштитни знаци компаније Амазон.цом, Инц. или њених филијала. Примењују се накнаде за чланство у Амазон Приме или Приме Видео. За детаље погледајте примевидео.цом/термс. Ви-Фи је регистровани заштитни знак компаније Ви-Фи Аллианце®. Термини ХДМИ и ХДМИ Хигх-Дефинитион Мултимедиа Интерфаце и ХДМИ логотип су заштитни знаци или регистровани знаци ХДМИ Лиценсинг Администратор, Инц. у Сједињеним Државама и другим земљама. Произведено по лиценци Долби Лабораториес. Долби, Долби Аудио и симбол двоструког Д су заштитни знакови Долби Лабораториес Лиценсинг Цорпоратион. Сва права задржана. Сви називи производа су заштитни знаци или регистровани заштитни знаци њихових власника. ©2025 СтреамВиев ГмбХ, Франз-Јосефс-Каи 1, 1010 Беч, Аустрија, цонтацт@стреамвиев.цом. Овај производ је произведен и продат под одговорношћу

СтреамВиев ГмбХ. ТХОМСОН и ТХОМСОН лого су заштитни знаци које СтреамВиев ГмбХ користи под лиценцом – додатне информације на <u>ввв.тхомсон-бранд.цом.</u>